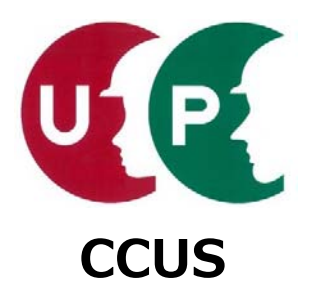

# 建設キャリアアップシステム インターネット申請ガイダンス

## 事業者情報登録

2019年4月8日 一般財団法人建設業振興基金 建設キャリアアップシステム事業本部

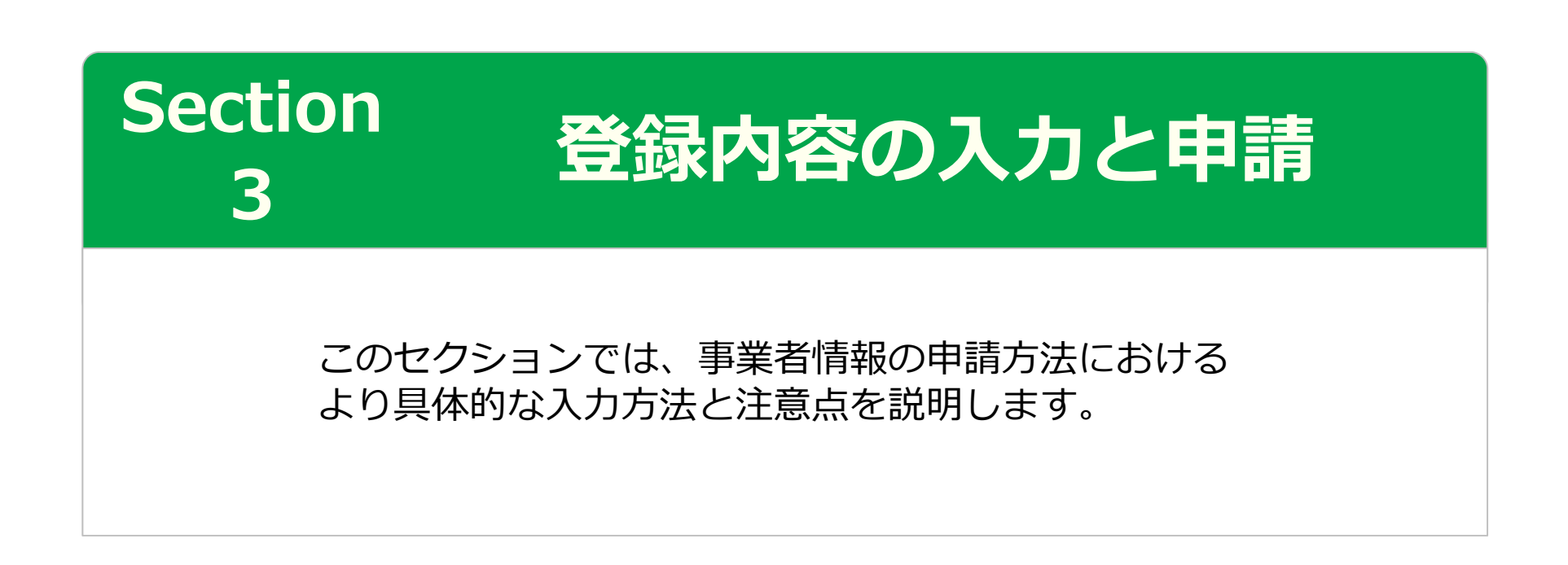

# Section3

## 登録内容の入力と申請

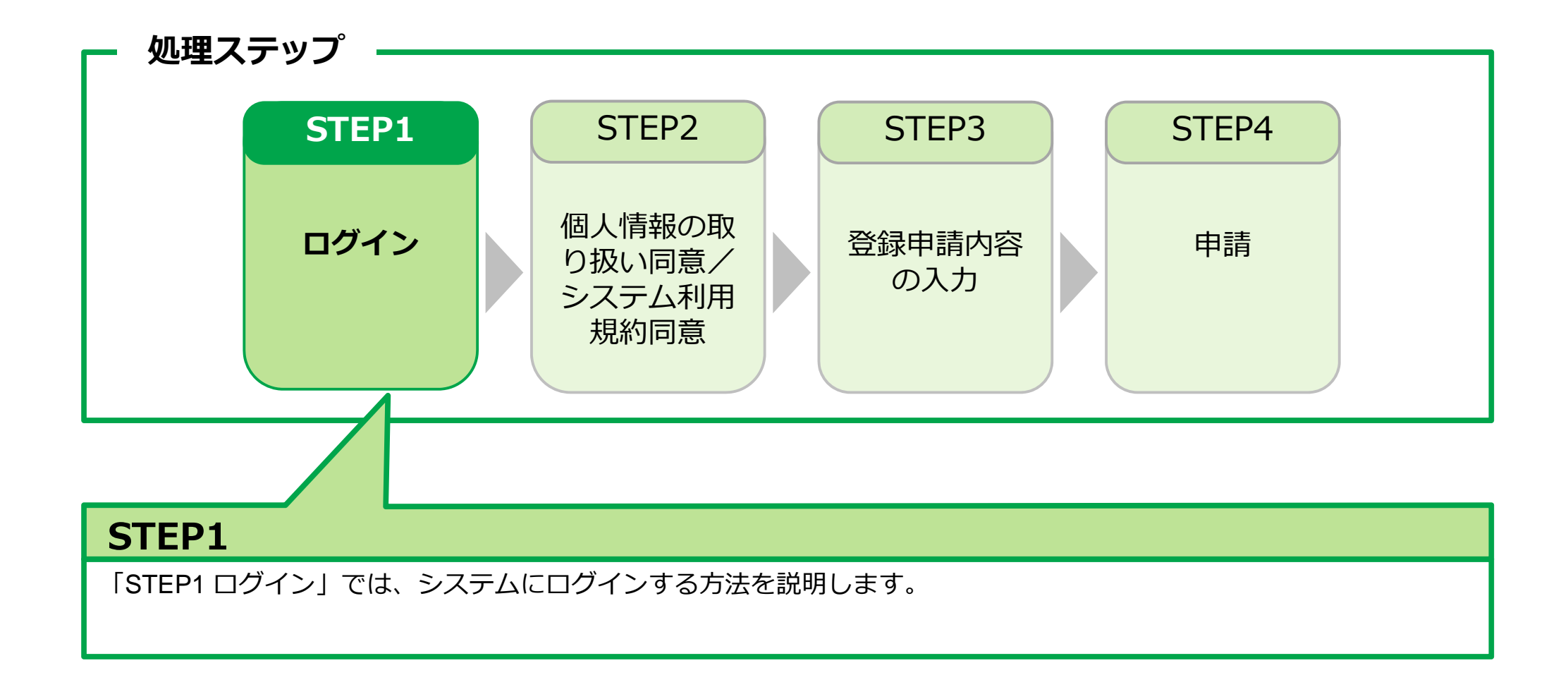

### 事業者新規登録申請用ログインID・パスワードのお知らせメール

【建設キャリアアップシステム】事業者新規登録申請用ログインID・パスワードのお知らせ

建設キャリアアップシステム <ccusinfo@smail.ccus.jp>

(株)○○△△建設 御中

建設キャリアアップシステムの事業者情報新規登録の申請を受け付けました。 申請ログインID・申請用パスワードの発行をしましたので 申請用ログインURLよりログインのうえ、お手続きをすすめてください。

【申請ログインID】

[申請用ログインURL]を使って ログインページを開きます。

【申請用パスワード】※初回ログイン時に変更お手続きが必要となり。

【申請用ログインURL】

And Designed States

https://www.xxx.jp/xxx.xxx/xxx.html

【日付】

### ログイン

| 建設キャリアアップシスティ                | 4                                                                                   |
|------------------------------|-------------------------------------------------------------------------------------|
| Construction Careerup System | <ol> <li>①メールに記載された</li> <li>[申請用<br/>ログインID]</li> <li>と</li> <li>[申請用パス</li> </ol> |
|                              | ワート」を入力します。                                                                         |
|                              |                                                                                     |
| ログインID 🔯 🕅                   |                                                                                     |
|                              |                                                                                     |
| バスワード 必須                     |                                                                                     |
|                              |                                                                                     |
|                              | ログインパスワードを忘れた場合                                                                     |
|                              |                                                                                     |
|                              |                                                                                     |

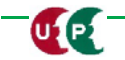

### パスワード変更

| <ul> <li>・設定可能文字数48文字~24文字となります。</li> <li>・アルファベットの大文字、小文字、数字、記号の3種類以上を組み合わせてください。<br/>使える記号(\$ % () * +, -, /; := ?@ [\] ^ _ `(] ~ !).</li> <li>・全角文字は使用できません。</li> <li>・ * 新パスワード(別) / () / () / () / () / () / () / () /</li></ul> | 注意事項                                                                                                    |        | ③[パスワード変更入力]欄で、                                                          |
|----------------------------------------------------------------------------------------------------|----------------------------------------------------------------------------------------------------|--------|--------------------------------------------------------------------------|
| バスワード変更入力       現在のバスワード 図     数字、記号の内、3種類以上を組み合わせます。       新ルレバスワード 図     全角文字は使用できません。       新ルレバスワード確認 図     新パスワードを旧パスワードは同じものは入力できません。       第ハノスワード確認 図     ④ [パスワード変更]を押します。       再度、ログイン画面が表示されます。                           | <ul> <li>・設定可能文字数は8文字~24文字となります。</li> <li>・アルファベットの大文字、小文字、数字、記号の3種類以上を組み合わせて使える記号【\$%()*+,/:;=?@[\]^_`{ }~!]。</li> <li>・全角文字は使用できません。</li> <li>・新パスワードは旧パスワードと同じものは入力できません。</li> <li>・大文字小文字は区別されます。</li> </ul> | C<ださい。 | 注意事項に従ってパスワードを変更<br>します。<br><注意事項><br>■ 8文字から24文字です。<br>■アルファベット大文字、小文字、 |
| <ul> <li>現在のパスワード 2010</li> <li>第ル・パスワード 2010</li> <li>第ル・パスワード確認 2010</li> <li>第ル・パスワード確認 2010</li> <li>第ル・パスワード確認 2010</li> <li>第の目にものは入力できません。</li> <li>第月(スワード変更)を押します。</li> <li>再度、ログイン画面が表示されます。</li> </ul>                     | パスワード変更入力                                                                                                    |        | 数字、記号の内、3種類以上を組                                                          |
| <ul> <li></li></ul>                                                                                                    | 現在のパスワード 必須                                                                                                    |        | め合わせます。<br>■全角文字は使用できません。                                                |
| 北バスワード確認      図     ④ [パスワード変更]を押します。     再度、ログイン画面が表示されます。                                                                                                    | 新しいバスワード   2000                                                                                                    |        | ■新パスワードと旧パスワードは<br>同じものは入力できません。                                         |
| 再度、ログイン画面が表示されます                                                                                                    | 新しいパスワード確認 🕺                                                                                                    | 1      | <ul><li>④「パスワード変更」を押します。</li></ul>                                       |
|                                                                                                    |                                                                                                    |        | 再度、ログイン画面が表示されます                                                         |

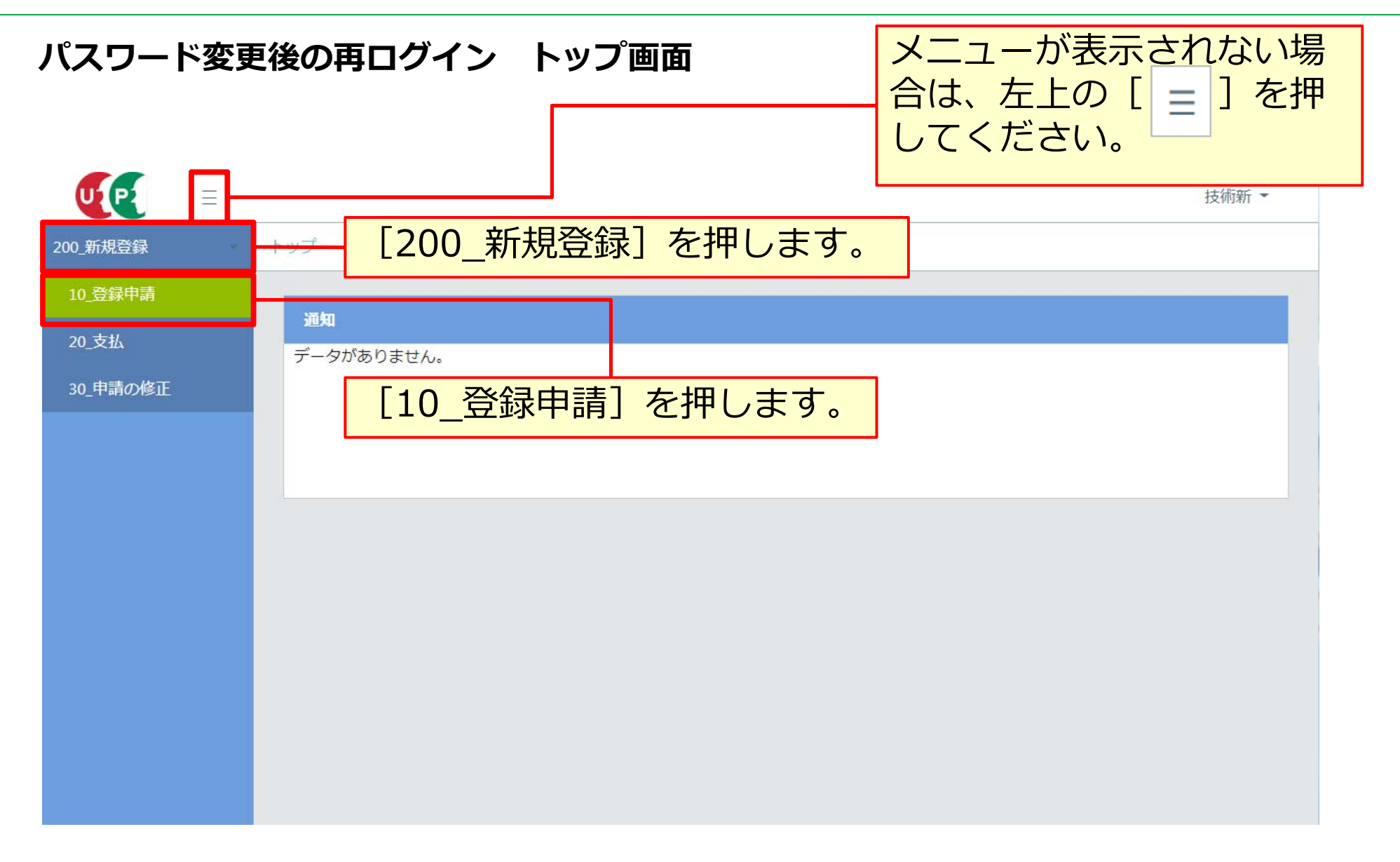

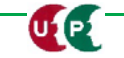

## STEP3 登録申請内容の入力(共通操作説明)

### 基本操作

| 商号または名称            | 必ず入力が必要な項目です。                               |
|--------------------|---------------------------------------------|
| 「株式会社」や「有限会社」等も含めて | 2023年                                       |
| 事業者名_フリガナ          | <br>「前頁] ボタン                                |
| 事業者名_名称 2020       | (前) 前の画面に戻って入力できます。                         |
| 株式会社〇〇△△建設         |                                             |
| 支店情報               |                                             |
| 参照                 | 入力内容に不備がある場合は、エラーが表示<br>され、次の画面に進むことができません。 |
| ←前頁 次頁→ 合一時保存 600  | フリア ★キャンセル                                  |

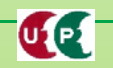

## STEP3 登録申請内容の入力(共通操作説明)

### 入力補助ボタン

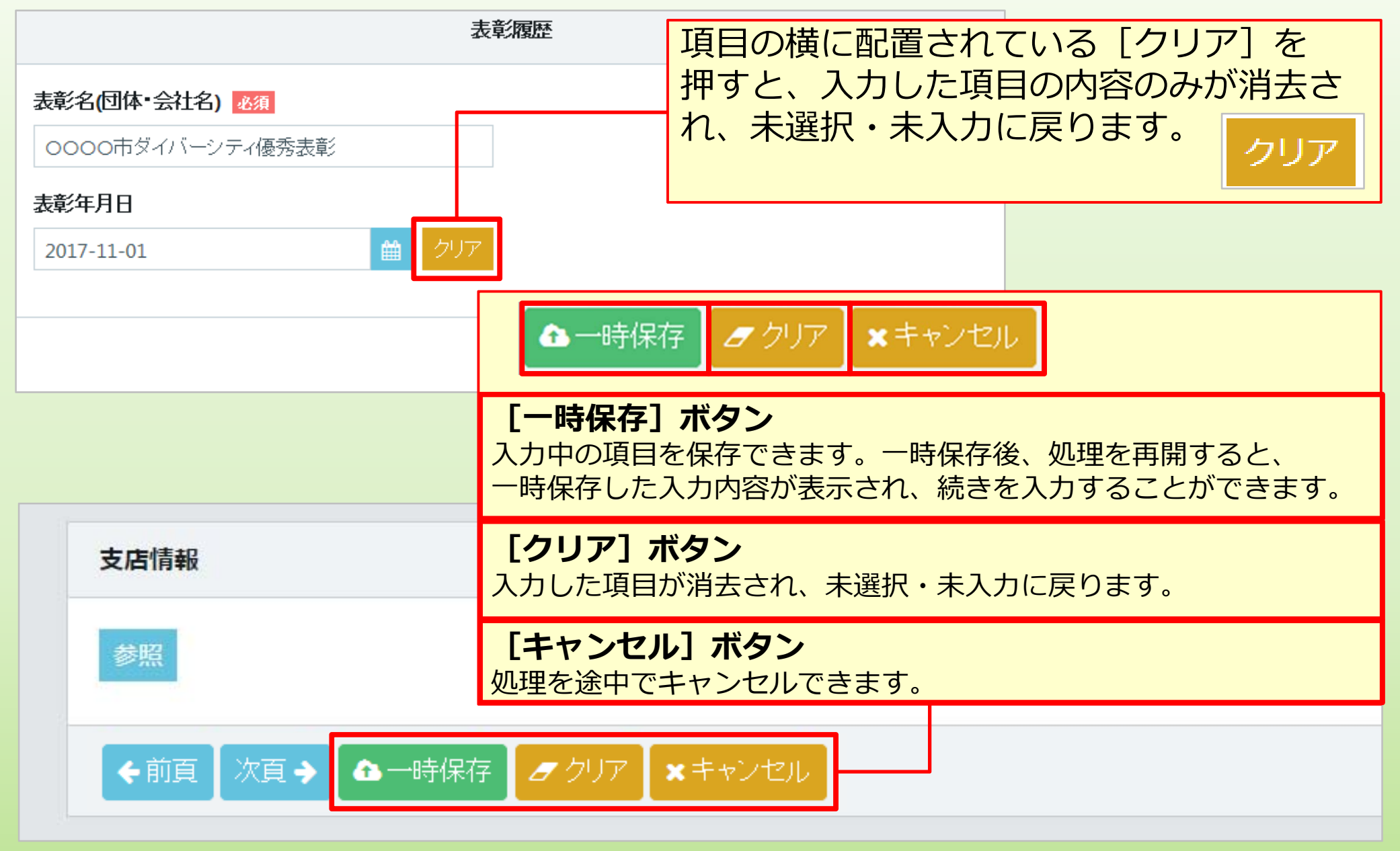

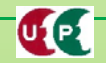

## STEP3 登録申請内容の入力(共通操作説明)

## コード入力について

UP

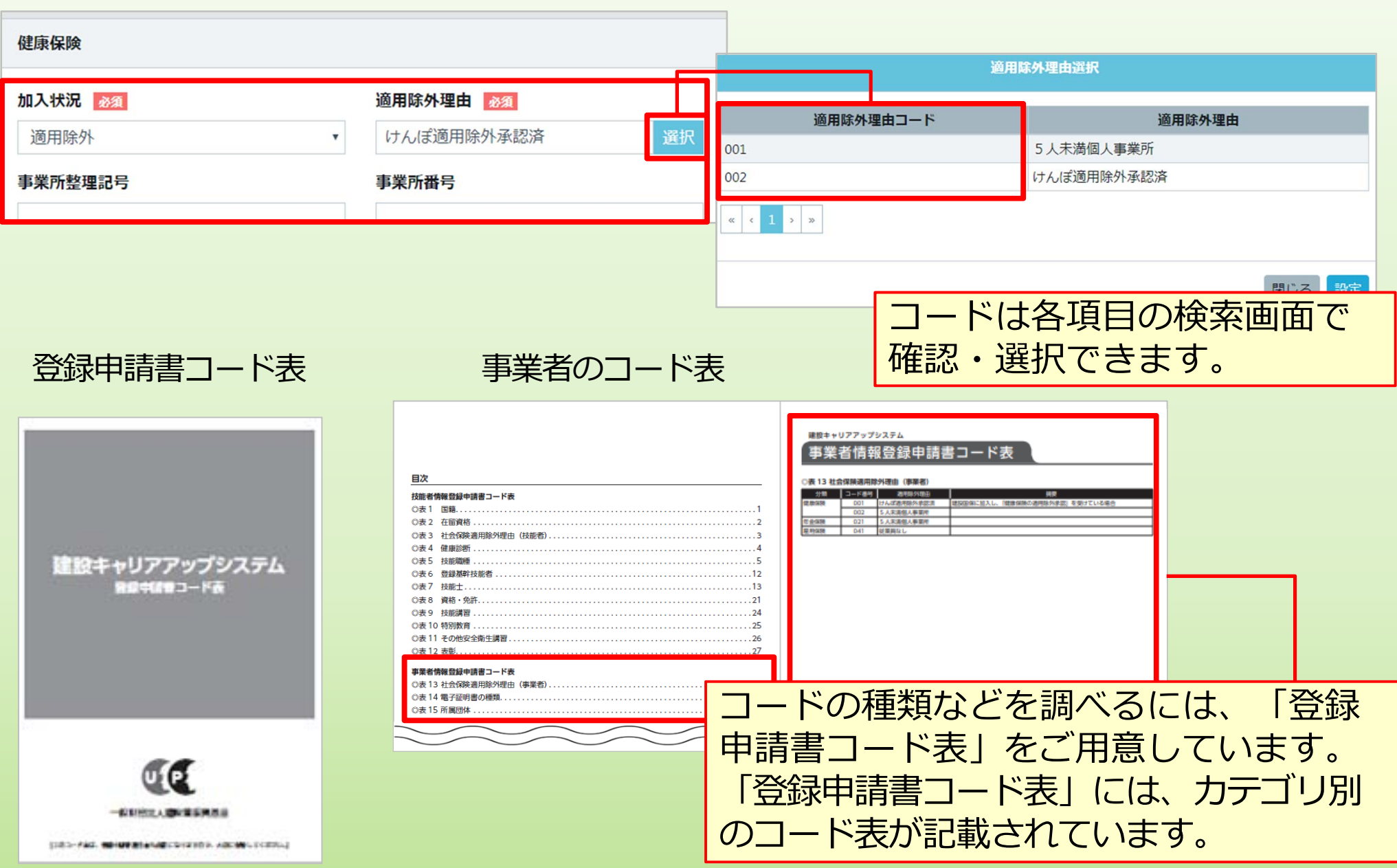

# Section3

## 登録内容の入力と申請

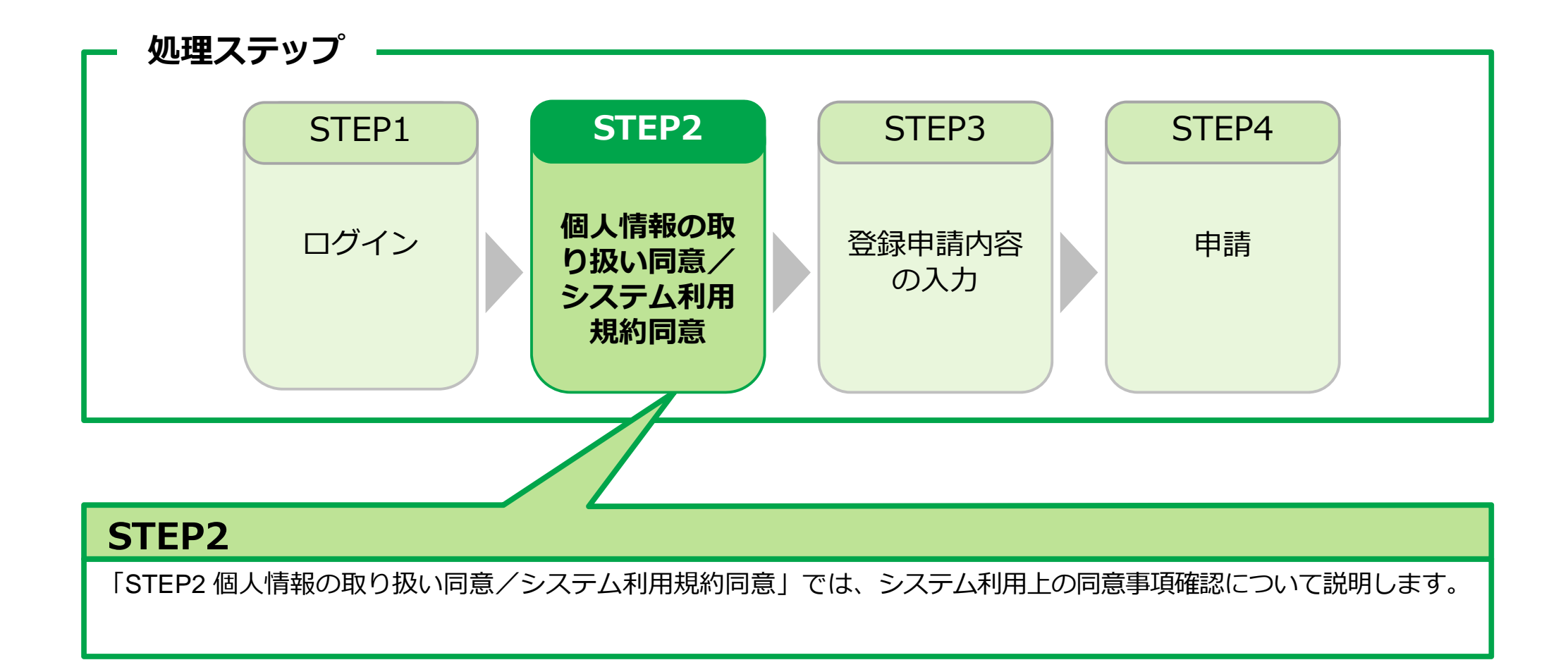

## STEP2 個人情報の取り扱い同意/システム利用規約同意

## 個人情報の取り扱い同意

UP

システムの利用にあたり、「個人情報の取り扱い同意」および「システムの利用規約の取扱い について」をご確認いただきます。

| 新規登録 / 登録申請 / 個人情報の取り扱い同意 1 個人情報取扱同意 1 個人情報取扱同意 1 一 1 個人情報取扱同意 1 一 1 一 1 一 1 一 1 一 1 一 1 一 1 一 1 一 1 一                                                                                                    | D取り扱い同意」を<br>さい。     |
|----------------------------------------------------------------------------------------------------|----------------------|
| 個人情報の取り扱い同意                                                                                                    |                      |
| <ul> <li>建設キャリアアップシステムへの利用申し込みには、「建設キャリアアップシステム利用規約」に「た、本財団は本システムに登録いただいた登録ユーザーの個人情報の取り扱いについて下記のよう(律その他の関係する法令ならびに本財団規程などを遵守し、個人情報を適法かつ適正に取り扱います)</li> <li>■個人情報の取り扱いについて(抜粋)</li> <li>1 利用目的について         <ol> <li>(1)技能者が技能や経験に応じた適切な評価を受け、処遇の改善に結びつくよう、技能者、その力して、「技能者基本情報」(別表1に列挙する個人情報をいう。以下同じ)と「技能者就業履歴しをいう。以下同じ。)を以下のように本システムにおいて登録、蓄積及び最新の情報に更新するため、(1)-1.技能者基本情報を、技能者(又は技能者の委託を受けた所属事業者、事業者団体等)がする。</li> </ol> </li> </ul> |                      |
| ②内容を確認後<br>● 確認しました                                                                                                    | 後 [確認しました] に<br>けます。 |
| ✓ 同意する × 同意しない                                                                                                    |                      |
| ③ [同意する]                                                                                                    | を押します。               |

## STEP2 個人情報の取り扱い同意/システム利用規約同意

## システム利用規約同意情報

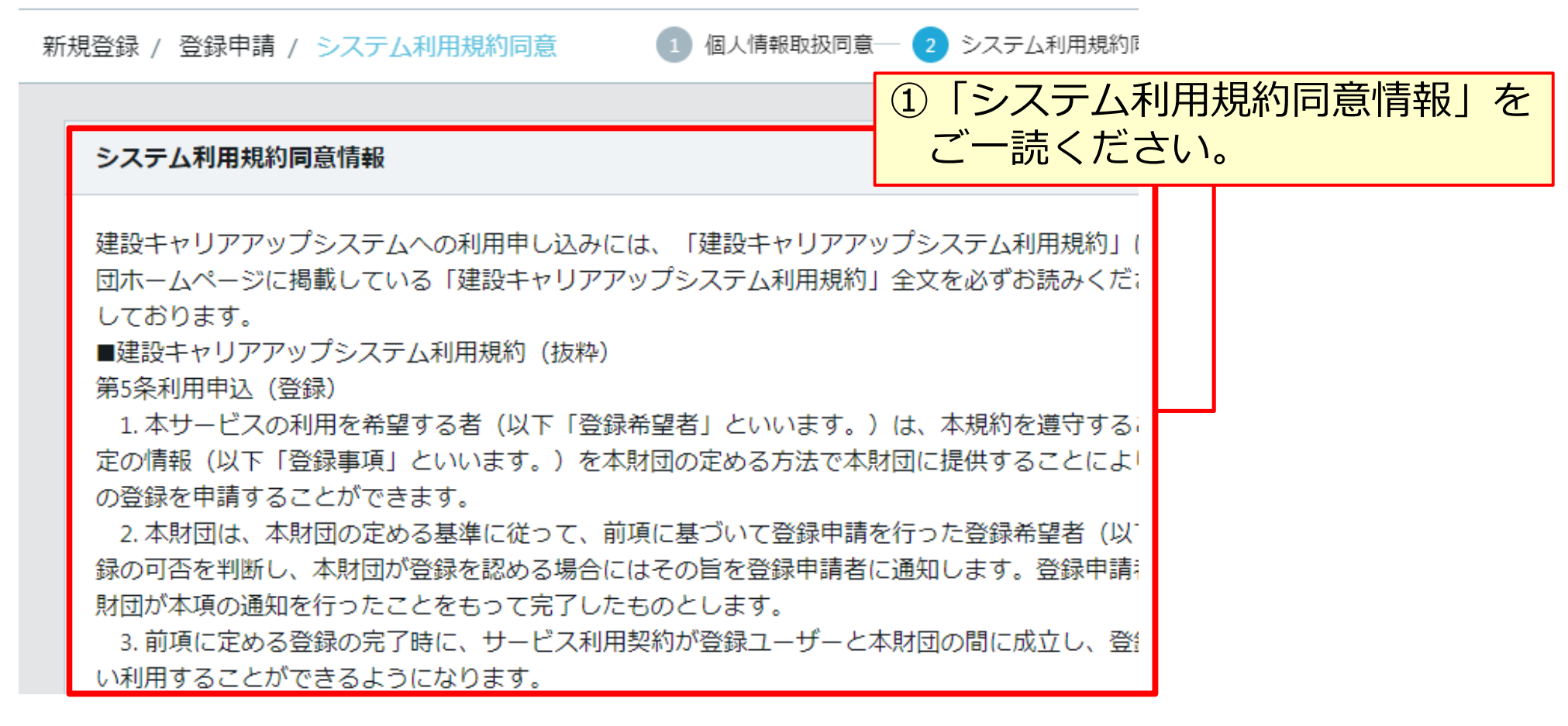

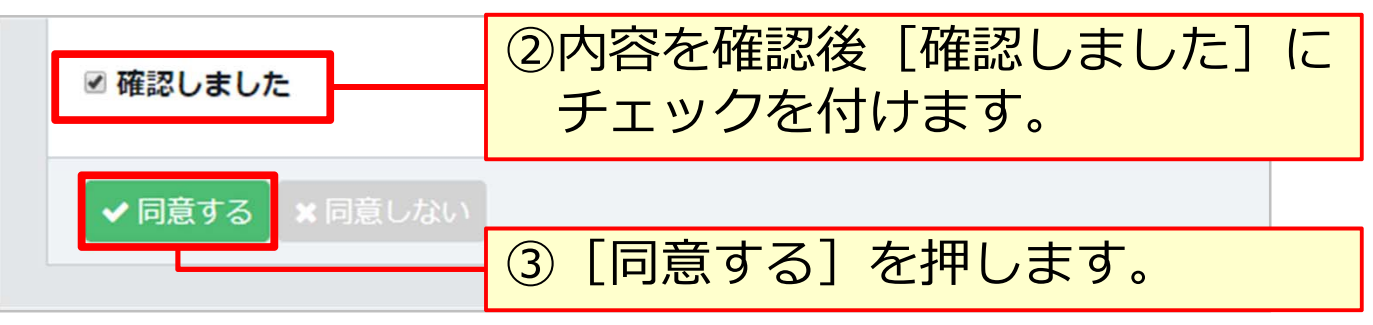

# Section3

## 登録内容の入力と申請

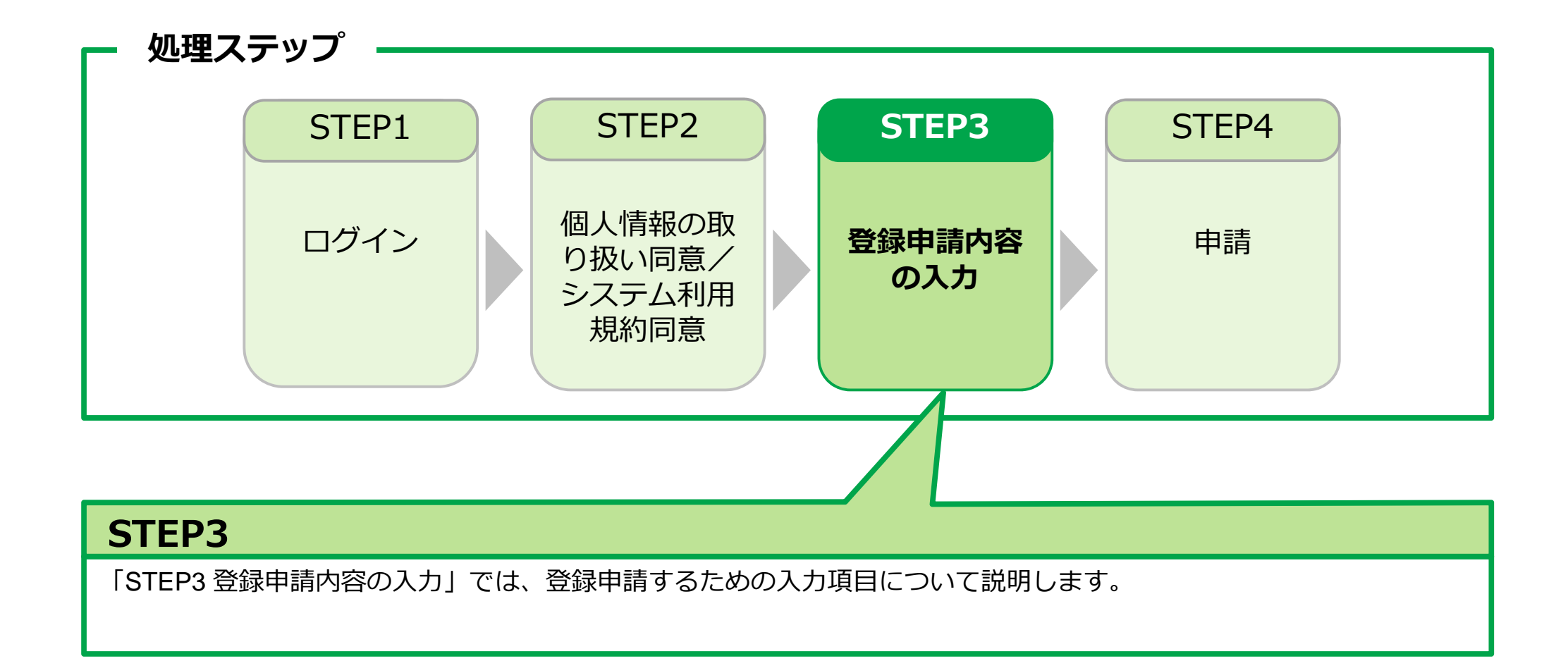

| 公業許可情報検索<br>Q 建設業許可情報検索<br>建設業許可がある場合は、1件に絞り<br>許可データがないの場合は、商号ま | 0込まれるように、建設<br>たは名称から登録してく | 建設業許可 ータを、 副 自動的に に よ に よ に 、 、 、 、 、 、 、 、 、 、 、 、 、 、 | 可番号を参<br>事業者情報<br>取り込むこ<br>り、登録申<br>きます。 | 照すること<br>の登録申請<br>とができま<br>1請内容の入 | で、建設業許可<br>内容の一部として す。<br>力時間を短縮する |
|------------------------------------------------------------------|----------------------------|---------------------------------------------------------|------------------------------------------|-----------------------------------|------------------------------------|
| <b>建設業許可番号種類</b><br>東京都知事                                        | 建設業許可番                     | 号種別                                                     | •                                        | 建設業許可番号年                          |                                    |
| <b>建設業許可番号</b><br>第 1200△△                                       | 号                          |                                                         |                                          |                                   |                                    |
| Q 検索  クリア                                                        |                            |                                                         |                                          |                                   |                                    |
| ② [検索] を                                                         | 押します。                      | 2.検索                                                    | ① [<br>【<br>条                            | 建設業許可<br>建設業許可<br>件として入           | ]番号種類] と<br>]番号] を検索<br>、力します。     |

[建設業許可番号]は、「国土交通省 建設業者・宅建業者等企業情報検索シス テム」<u>http://etsuran.mlit.go.jp/TAKKEN/kensetuInit.do</u> でも検索できます。

### STEP3 登録申請内容の入力 項目別入力方法

### 建設業許可情報検索 結果画面

| 建設業許可文言                                                                                           |                                               |
|---------------------------------------------------------------------------------------------------|-----------------------------------------------|
| <ul> <li>         建設業許可データを取り込んだ事業者は、修正する必要カ          建設業許可データを取り込んだ場合は、入力不可となる項      </li> </ul> | 『ある場合は、建設業許可データを修正してください。<br>領目があります。ご注意ください。 |
| 商号または名称                                                                                           | 建設業許可がある場合は、<br>[建設業許可<br>文言] 欄が表示されます。       |
| 事業者名_フリガナ 必須                                                                                      |                                               |
| (カブ)〇〇△△ケンセツ                                                                                      | ③建設未計りナータを参照し、一部の項日か<br>自動入力されます              |
| 事業者名_名称 必須                                                                                        | ※自動入力されたデータは修正できません。                          |
| (株)○○△△建設                                                                                         |                                               |
|                                                                                                   |                                               |

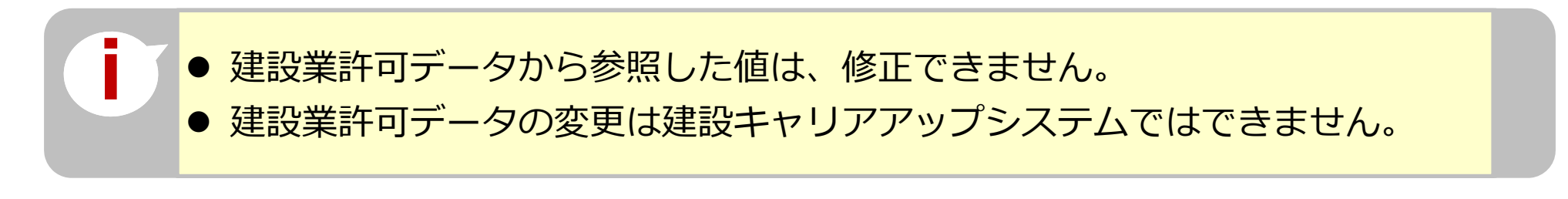

### 商号または名称

U.P.

| 商号または名称                                                                                       | 建設業許可がある場合は、<br>自動的にデータを参照し、      |
|-----------------------------------------------------------------------------------------------|-----------------------------------|
| 商号または名称は、(株)や(有)も含め入力してください。<br>法人の場合、株式会社は(株)、有限会社は(有)のように略号<br>フリガナの場合は、(カブ)や(ユウ)と入力してください。 | 反映されます。                           |
|                                                                                               |                                   |
| (カブ) 0044ケンセツ                                                                                 |                                   |
| 事業者名_名称 必須                                                                                    |                                   |
| (株)00△△建設                                                                                     | [事業社名_名称]は、「(株)」や                 |
|                                                                                               | 「(有)」を含めて入力します。                   |
|                                                                                               | 個人事業主で産亏をの持らでない場合は、代表者名を入力してください。 |

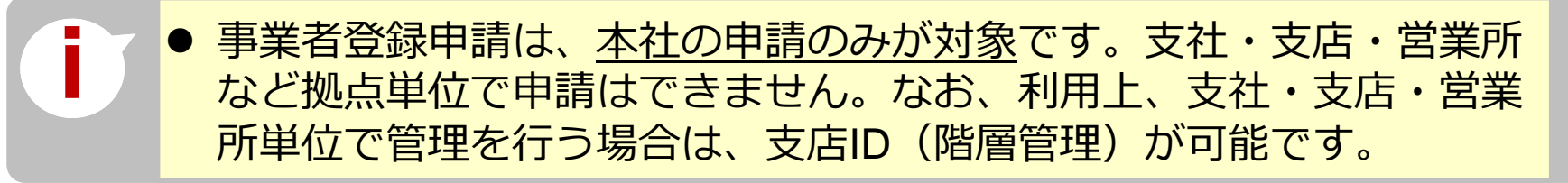

### 代表者名

| 代表者名        |                                         |
|-------------|-----------------------------------------|
| ミドルネームを入力する | 建設業許可がある場合は、<br>自動的にデータを参照し、<br>反映されます。 |
| フリガナ        |                                         |
| セイ 必須       | メイ 必須                                   |
| サトウ         | イチロウ                                    |
| 代表者名        |                                         |
| 姓 必須        | 名必須                                     |
| 佐藤          | 一郎                                      |
|             |                                         |

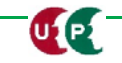

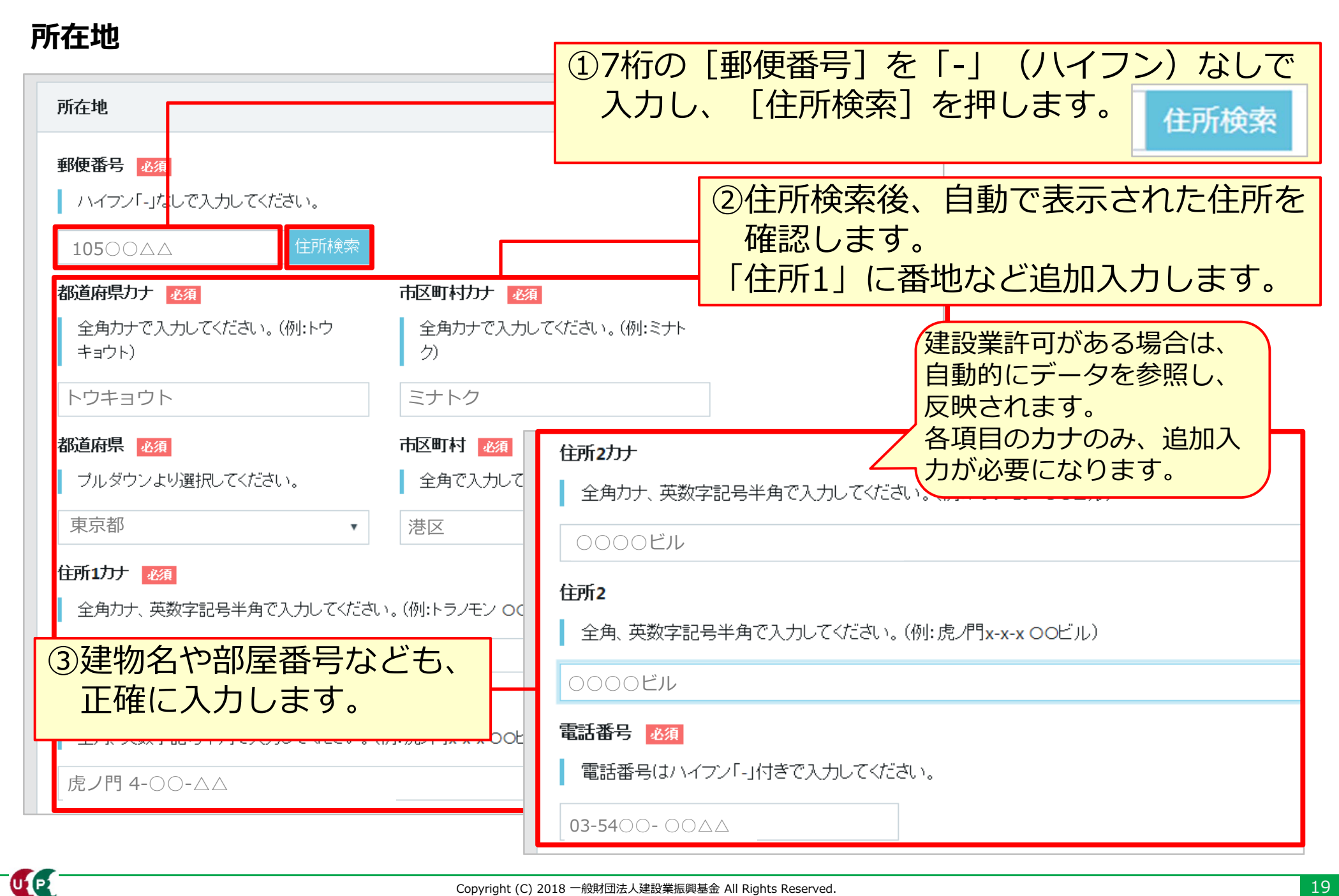

### 法人情報

| 法人情報                                   |                                                                                           |
|----------------------------------------|-------------------------------------------------------------------------------------------|
| 法人・個人区分<br>ぶ 個人事業主で一人親方の場合は、一人親方をチェックし | <ol> <li>① [法人・個人区分] の [▼] を<br/>押して、区分を「法人/個人/</li> <li>一人親方」の3つから選択します。</li> </ol>      |
| 法人                                     |                                                                                           |
| 法人番号<br>012345678〇〇△△                  | <ul> <li>② [法人番号] 13桁を入力します。</li> <li>※法人番号は、個人事業主の方、</li> <li>一人親方の場合は入力不要です。</li> </ul> |
| 建設兼以外の事業の有無必須有                         | <ul> <li>③ [建設業以外の事業の有無]の</li> <li>[▼]を押して、建設業以外の事業の有無を選択します。</li> </ul>                  |

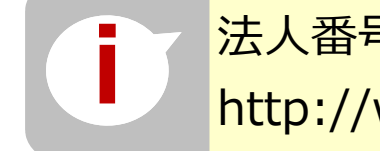

UP

法人番号は、「国税庁法人番号公表サイト」 http://www.houjin-bangou.nta.go.jp/ で検索できます。

U2 P2

#### 事業者情報登録申請 インターネット申請

## STEP3 登録申請内容の入力 項目別入力方法

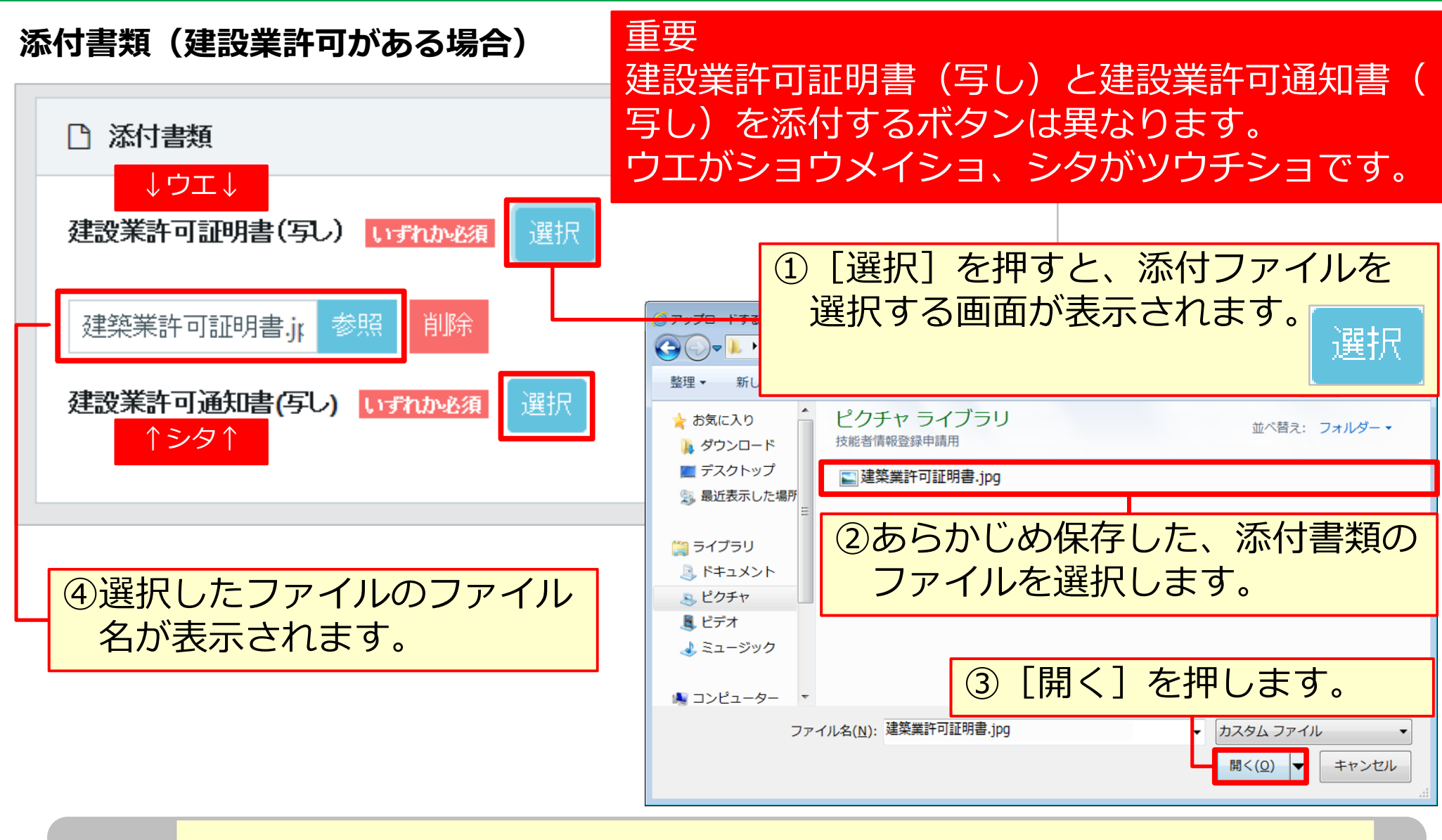

又以降の項目も、同様の手順であらかじめパソコンやスマートフォンに保存した
ファイルを添付してください。

### STEP3 登録申請内容の入力 項目別入力方法

### 添付書類(建設業許可がない場合)

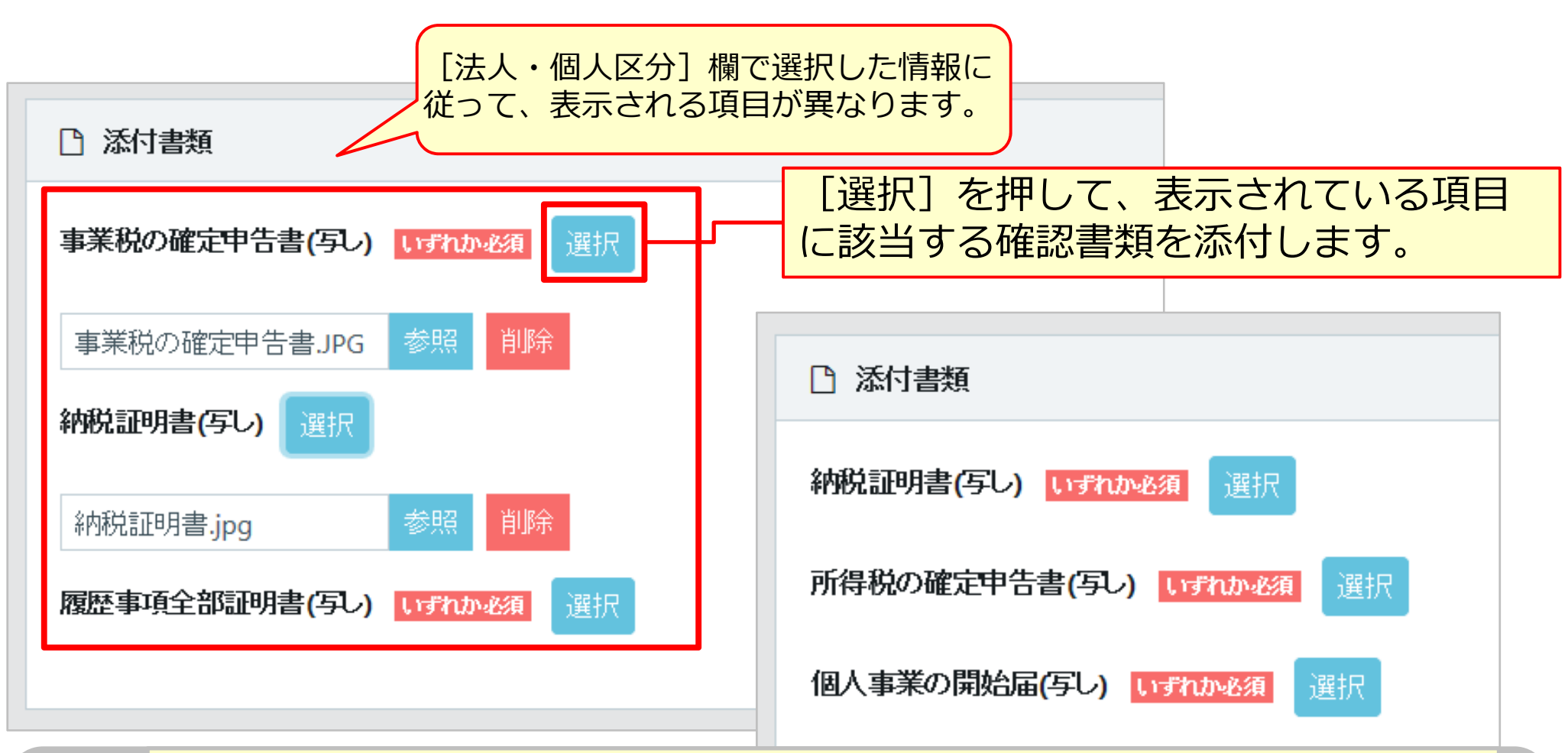

 [法人・個人区分]欄で[法人]を選択した場合は、[事業税の確定申告書 (写し)]、[履歴事項全部証明書(写し)]のいずれか一つを必ず添付します。
 [個人]または[一人親方]を選択した場合は、[納税証明書(写し)]、
 [所得税の確定申告書(写し)]または、[個人事業の開始届(写し)]のいずれか一つを必ず添付します。

### 資本金情報

| 資本金情報                                                                                                    | 資本金額を「,」 (カンマ) なしで入力                                                                                                    |  |  |  |
|----------------------------------------------------------------------------------------------------|----------------------------------------------------------------------------------------------------|--|--|--|
| 資本金額 <u>必須</u><br>カンマ無しで入力してください。                                                                                                    | します。カンマは自動表示されます。<br>個人事業主、一人親方の場合は「0」<br>(ゼロ)と入力してください。                                                                  |  |  |  |
| 300,000 千円<br>添付書類 必須 選択<br>資本金_添付書類.jpg 参照 削除                                                                                                    | <ul> <li>資本金がある場合は、資本金確認証明</li> <li>書類を添付します。</li> <li>※建設業許可データを参照する場合は</li> <li>添付書類は不要です。</li> <li>選択できません)</li> </ul> |  |  |  |
| <ul> <li>建設業許可がある事業者の場合、建設業許可データから資本金を確認し、事業者<br/>登録料を算出します。</li> <li>建設業許可がない法人の場合、事業者確認書類から資本金を確認し、事業者登録<br/>料を算出します。</li> <li>建設業許可がない個人事業主の場合、事業者登録料は3,000円になります。</li> <li>一人親方の事業者登録料は、無料です。</li> </ul> |                                                                                                    |  |  |  |

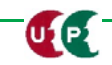

### 完成工事高情報

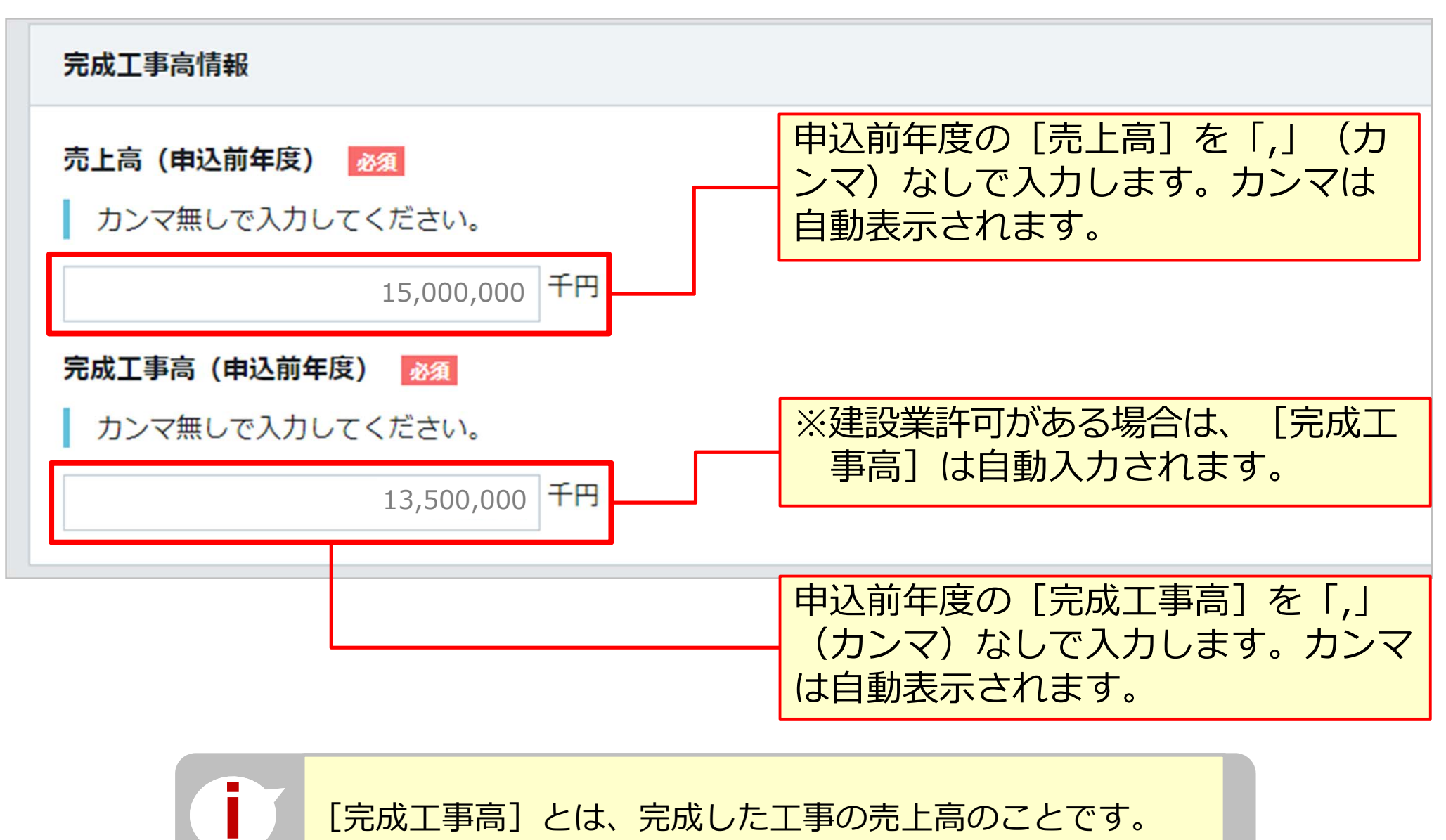

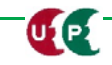

### 登録責任者

| 登録責任者                        |                            |                    |              |             |
|------------------------------|----------------------------|--------------------|--------------|-------------|
| ミドルネームを入力する                  | [登録責任者]は、                  | 事業者情報のシ            | ステム管         | 理者として、      |
| フリガナ                         | 建設キャリアアップ                  | システムに登録<br>関する問い合わ | されます<br>せなどが | 。<br>ある場合、窓 |
| <b>レー 223</b><br>ヤマダ         | ロとなります。                    |                    |              |             |
| 氏名                           |                            |                    |              |             |
| 姓必須                          | 名》通                        |                    |              |             |
| 山田                           | 明子                         |                    |              |             |
| 郵便番号 必須                      |                            |                    |              |             |
| ハイフン「-」なしで入力してください。          |                            |                    |              |             |
| 10500△△ 住所検索                 |                            |                    |              |             |
| 都道府県力ナ 必須                    | 市区町村力ナ 必須                  | ①登録責任者             | 皆の [氏1       | 名] や、登録     |
| 全角カナで入力してください。(例:トウ<br>キョウト) | 全角カナで入力してください。(例:ミナト<br>ク) | 任者の在筆              | 音する [月       | 所在地]を入て     |
| トウキョウト                       | ミナトク                       |                    |              |             |
| 都道府県。必須                      | 市区町村 必須                    |                    |              |             |
| プルダウンより選択してください。             | 全角で入力してください。(例:港区)         |                    |              |             |
|                              |                            |                    |              |             |

### 登録責任者

| 全角カナ、英数字記号半角で入力して。<br>0000ビル            | (ださい。(例:トラノモン OOビル) ● 登録申請内容に不備がな<br>メールまたは電話にて「 | あった場合は、登録責任者宛てに<br>問い合わせさせていただきます。                             |
|-----------------------------------------|--------------------------------------------------|----------------------------------------------------------------|
| 住所2 全角、英数字記号半角で入力して                     | ● 部署名は、○○部また(                                    | は本社等を入力してください。                                                 |
| 0000ビル                                  |                                                  |                                                                |
| 部署名 必須<br>部署がない場合は「なし」と入力してくた           | さい。                                              | <ul> <li>②登録責任者の電話番号、</li> <li>FAX番号、メールアドレスを入力します。</li> </ul> |
| 総務部 総務課                                 |                                                  |                                                                |
| 電話番号、FAXはハイフン「-」付きで入っ<br><b>相当者電話番号</b> | わしてください。<br>相当者FAX番号                             |                                                                |
| 03-5411-1111                            |                                                  |                                                                |
| メールアドレス 必須                              | メールアドレス(確認用) 必須                                  |                                                                |
| a_heisei@xxx.co.jp                      | a_heisei@xxx.co.jp                               |                                                                |
| 次頁 🔶 🗅 一時保存 💋 クリア                       | ×キャンセル 入力が終わると、                                  | 「次頁」ボタンを押します。                                                  |

## STEP3 登録申請内容の入力 項目別入力方法

### 建設業許可情報/建設に関わる業種情報

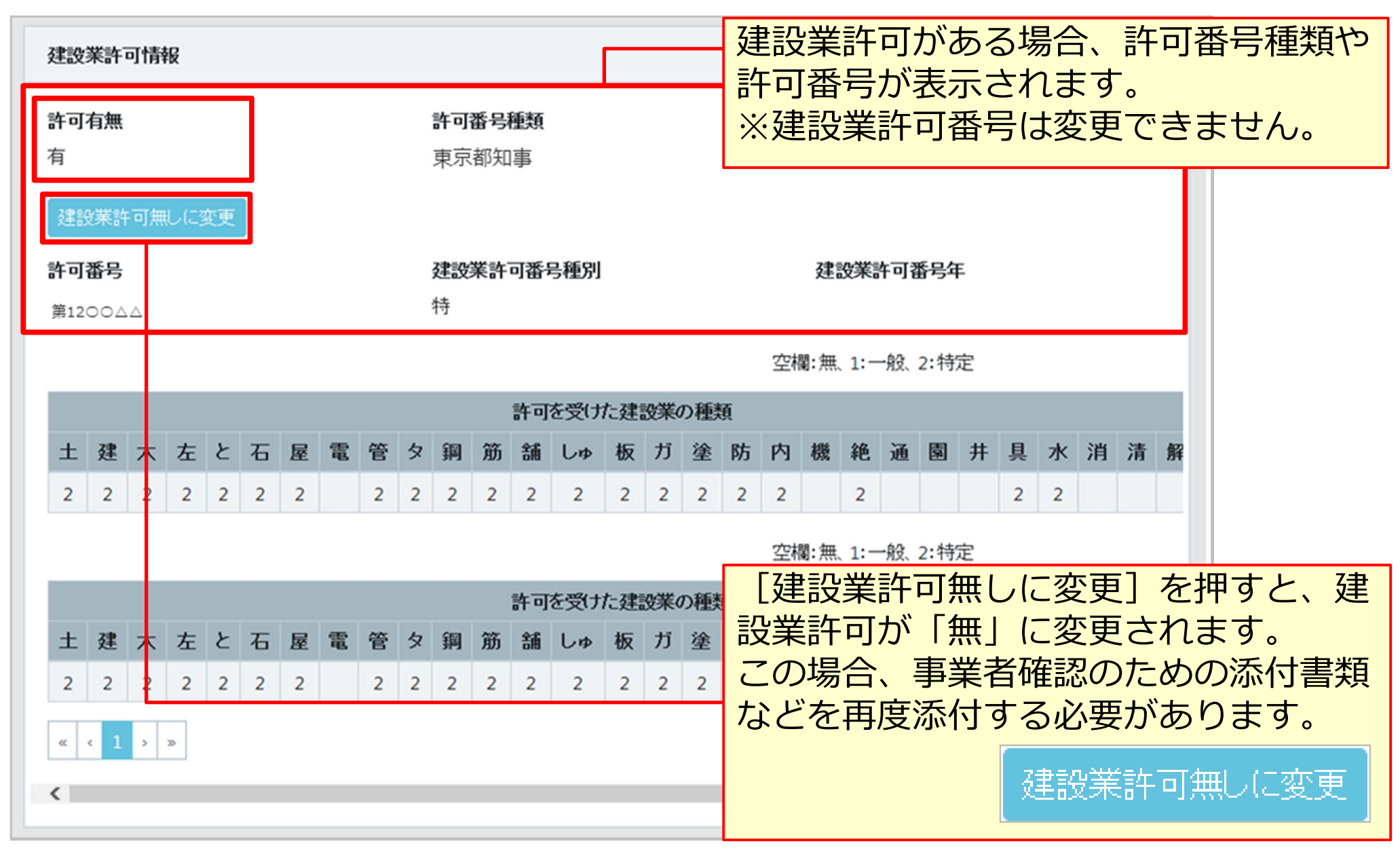

### 建設業許可情報/建設に関わる業種情報

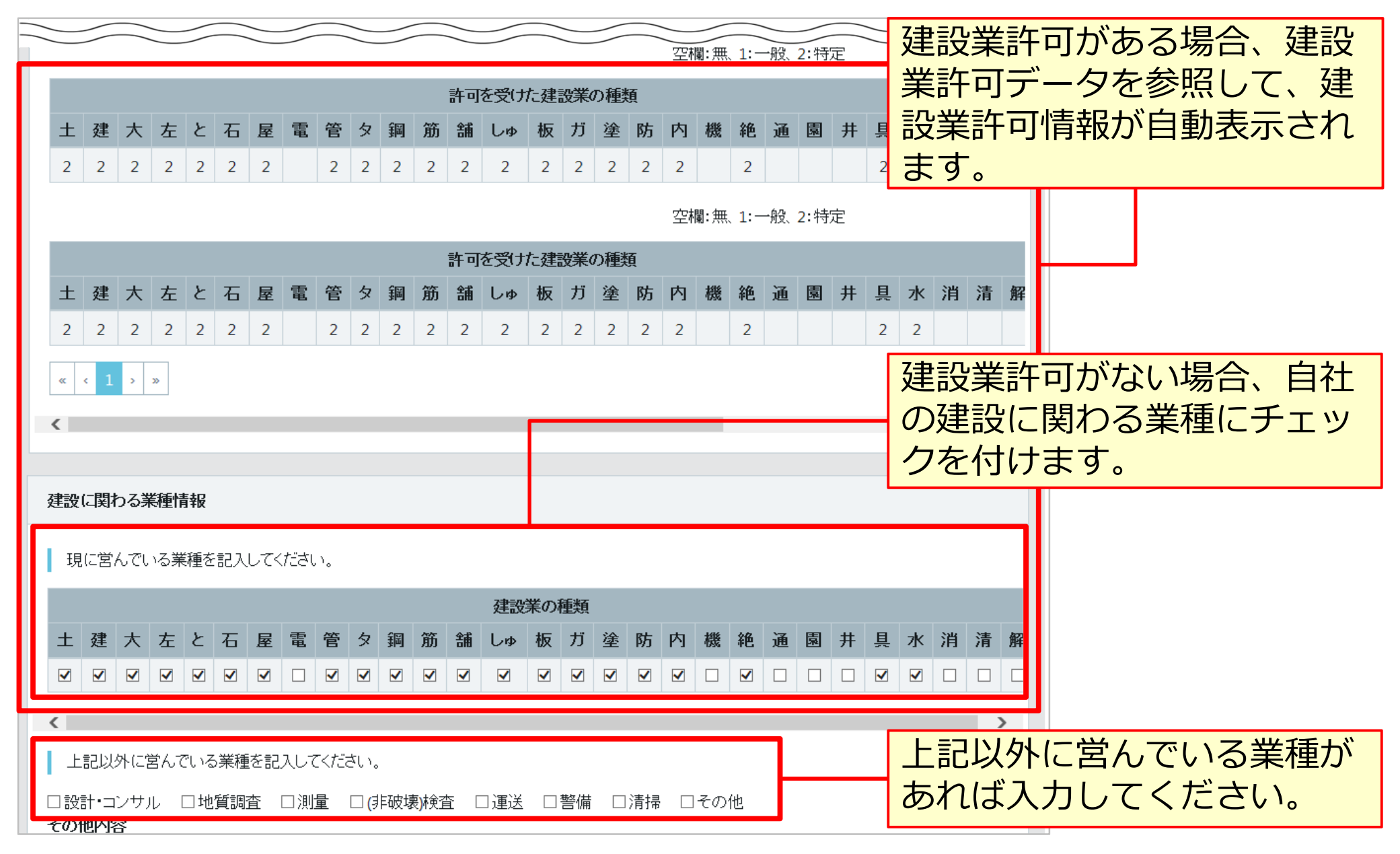

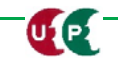

### 支店情報

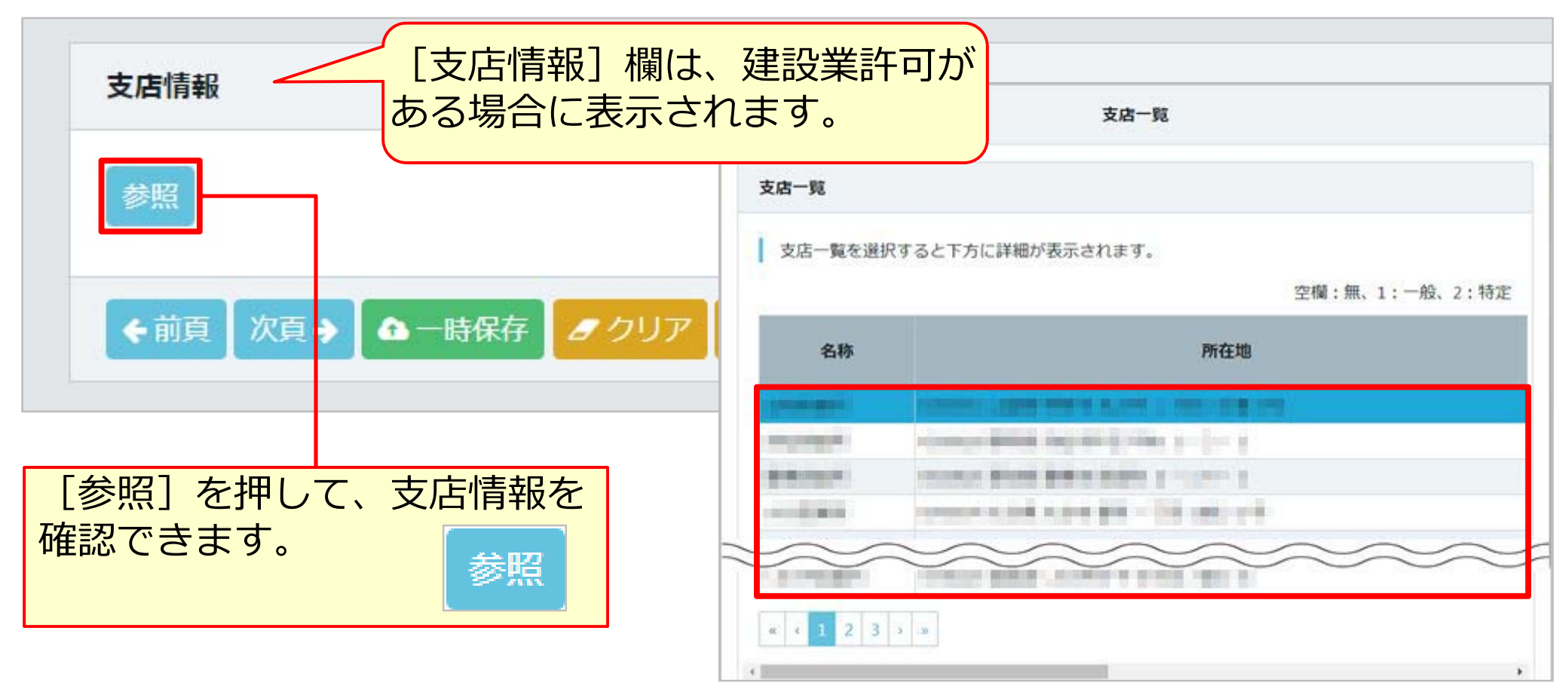

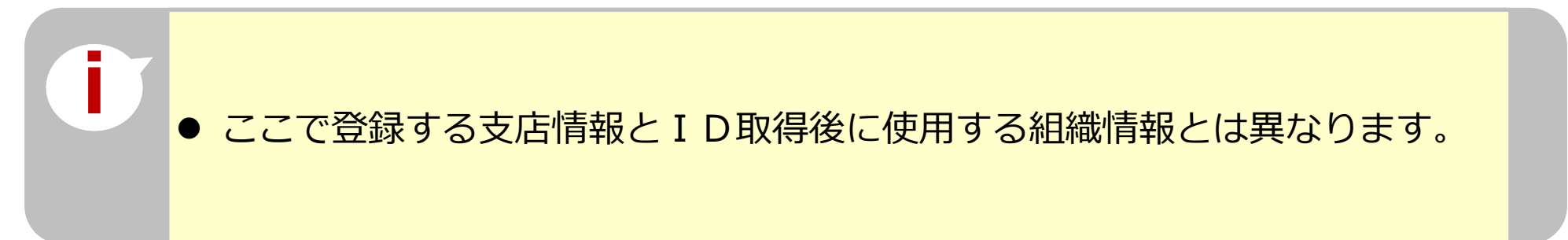

U.P.

## STEP3 登録申請内容の入力 項目別入力方法

### 健康保険(加入状況が「有」で、健康保険組合に加入の場合)

| 健康保険                                                    |                                                         |                                    |
|---------------------------------------------------------|---------------------------------------------------------|------------------------------------|
| 加入状況 <u>必須</u><br>有 ▼<br>事業所整理記号                        | 健康保険<br>「▼」で<br>選択しま                                    | の加入状況を選択します。<br>「有/無/適用除外」から<br>す。 |
| 記号(ハイフン(-)や中黒(・)、スラッ<br>シュ(/)等) は入力せずに、詰めて入<br>力してください。 | 記号(ハイフン(-)や中黒(・)、スラッ<br>シュ(/)等) は入力せずに、詰めて入<br>力してください。 |                                    |
| 1230                                                    | 0123                                                    |                                    |
| 健康保険組合有無                                                | 国保組合有無                                                  |                                    |
| 有                                                       | 無 •                                                     |                                    |
| 健康保険組合名称                                                | 国保組合名称                                                  |                                    |
| 健康保険組合でない場合は入力しな<br>いで下さい。 (特に協会けんぽ)                    | 国保組合でない場合は入力しないで<br>下さい。(特に協会けんぽ)                       |                                    |
| 東京〇〇健康保険組合                                              |                                                         | 「選択」を押し、のらか                        |
| 添付書類 <a>3</a> 須 選択<br>申請者及びその親族以外の個人情報が記述               | 載されている場合は該当箇所は伏せてから添付                                   | 加入証明書類(写し)を<br>添付します。<br>選択        |
| 記載内容が鮮明に判読できる画像を添付                                      | してください。不鮮明な書類は、無効となりま                                   |                                    |
| Соруг                                                   | right (C) 2018 一般財団法人建設業振興基金 All Rights Reserved.       |                                    |

## STEP3 登録申請内容の入力 項目別入力方法

### 健康保険(加入状況が「有」で、協会けんぽに加入の場合)

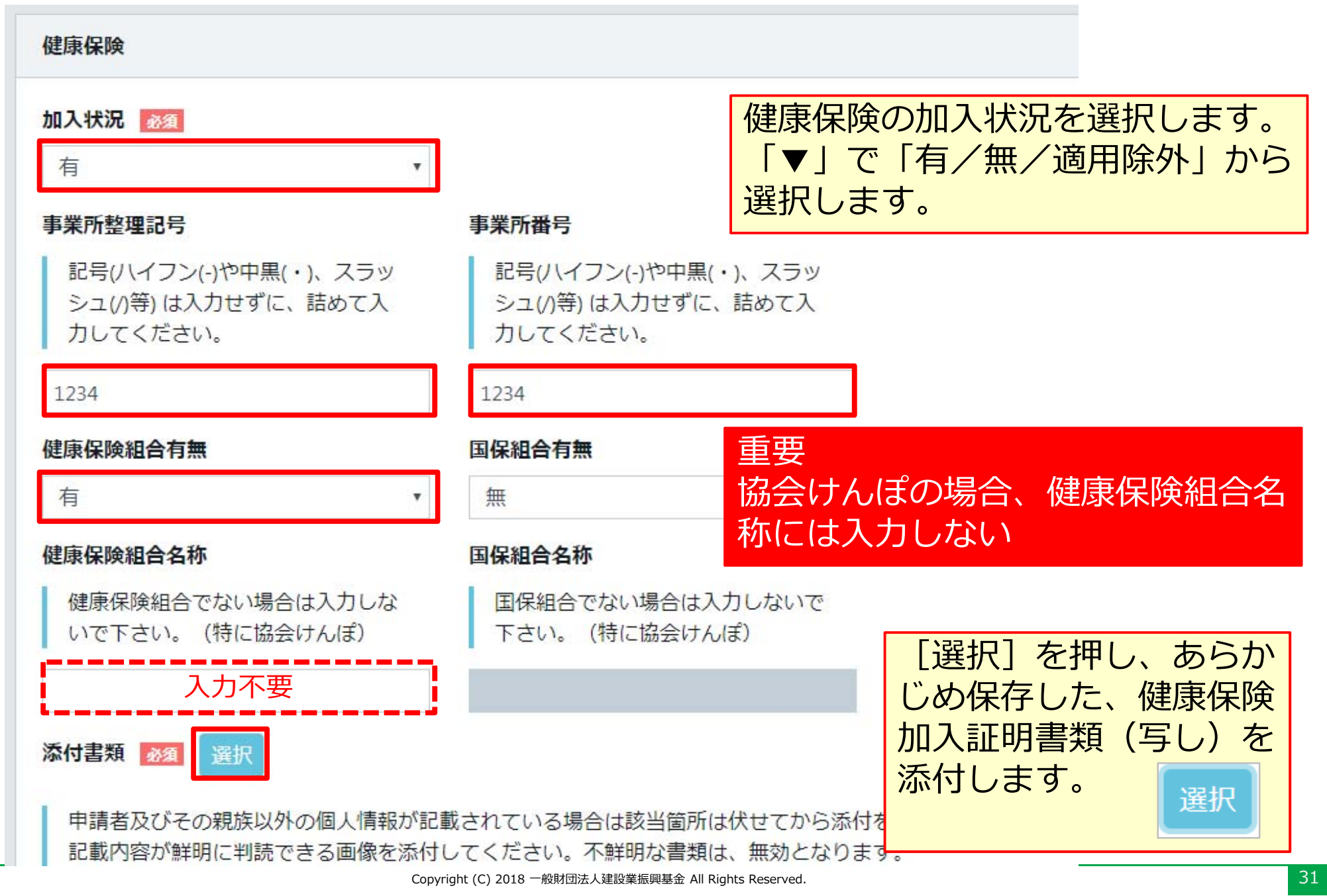

## STEP3 登録申請内容の入力 項目別入力方法

#### 健康保険(加入状況が「適用除外」で、建設国保に加入の場合) 健康保険の加入状況を選択します。 健康保険 「▼」で「有/無/適用除外」から 選択します。 加入状況 必須 適用除外理由 於須 適用除外 けんぽ適用除外承認済 選択 事業所整理記号 事業所番号 記号(ハイフン(-)や中黒(・)、スラッ 記号(ハイフン(-)や中黒(・)、スラッ シュ(/)等)は入力せずに、詰めて入 シュ(/)等)は入力せずに、詰めて入 力してください。 力してください。 1234\* 1234 健康保険組合有無 国保組合有無 無 有 ٧ 健康保険組合名称 国保組合名称 国保組合でない場合は入力しないで 健康保険組合でない場合は入力しな いで下さい。(特に協会けんぽ) 下さい。(特に協会けんぽ) [選択] を押し、あらか 全国土O建O国民健康保険組合 じめ保存した、健康保険 加入証明書類(写し)を 添付書類 選択 添付します。 選択 申請者及びその親族以外の個人情報が記載されている場合は該当箇所は伏せてから添付な 記載内容が鮮明に判読できる画像を添付してください。不鮮明な書類は、無効となります

## STEP3 登録申請内容の入力 項目別入力方法

### 健康保険(加入状況が「適用除外」で、国民健康保険に加入の場合)

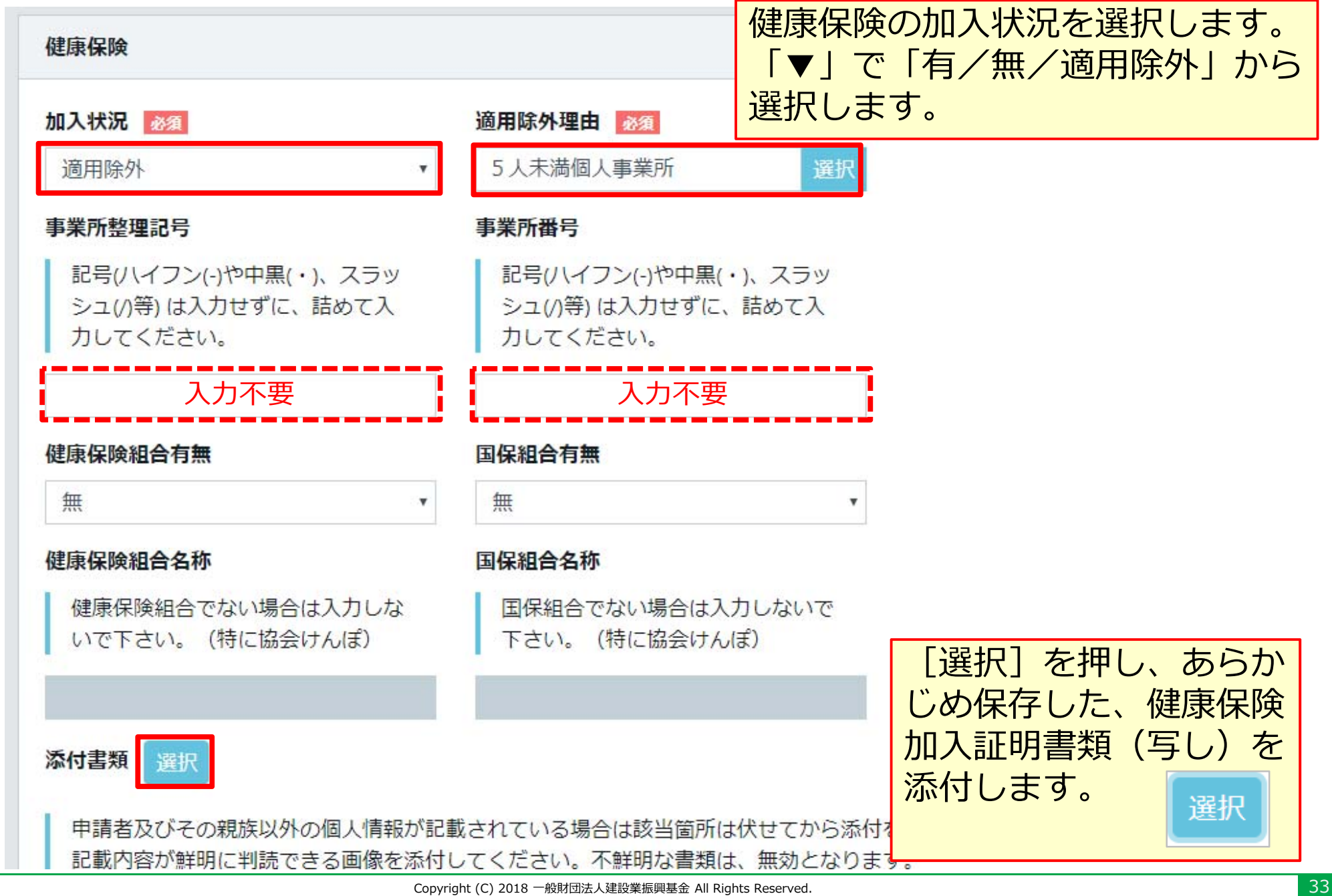

### 【参考】社会保険の加入に関する下請指導ガイドライン(改定版)における「適切な保険」

### 法人の場合

| 常用労働<br>者の数 | 就労形態      | 雇用保険 | 医療保険<br>(いずれか加入)                                                                       | 年金保険 | 適切な保険の範囲                     |
|-------------|-----------|------|----------------------------------------------------------------------------------------|------|------------------------------|
| 1人~         | 常用<br>労働者 | 雇用保険 | <ul> <li>協会けんぽ</li> <li>健康保険組合</li> <li>適用除外承認を受けた<br/>国民健康保険組合(建<br/>設国保等)</li> </ul> | 厚生年金 | 3 保険<br>(雇用保険・医療<br>保険・年金保険) |
| -           | 役員等       | _    | <ul> <li>協会けんぽ</li> <li>健康保険組合</li> <li>適用除外承認を受けた<br/>国民健康保険組合(建<br/>設国保等)</li> </ul> | 厚生年金 | 医療保険および<br>厚生年金保険            |

出典:国土交通省作成資料より

### 【参考】社会保険の加入に関する下請指導ガイドライン(改定版)における「適切な保険」

## 個人事業主、一人親方の場合

| 常用労働<br>者の数 | 就労形態         | 雇用保険 | 医療保険<br>(いずれか加入)                                                                       | 年金保険 | 適切な保険の範囲                                                     |
|-------------|--------------|------|----------------------------------------------------------------------------------------|------|--------------------------------------------------------------|
| 5人~         | 常用<br>労働者    | 雇用保険 | <ul> <li>協会けんぽ</li> <li>健康保険組合</li> <li>適用除外承認を受けた<br/>国民健康保険組合(建<br/>設国保等)</li> </ul> | 厚生年金 | 3 保険<br>(雇用保険・医療<br>保険・年金保険)                                 |
| 1人~4人       | 常用<br>労働者    | 雇用保険 | <ul> <li>● 国民健康保険</li> <li>● 国民健康保険組合(建<br/>設国保等)</li> </ul>                           | 国民年金 | 雇用保険<br>(医療保険と年金保<br>険については個人で<br>加入)                        |
| -           | 事業主、<br>一人親方 | -    | <ul> <li>● 国民健康保険</li> <li>● 国民健康保険組合(建<br/>設国保等)</li> </ul>                           | 国民年金 | 医療保険と年金保険<br>については個人で加<br>入、一人親方は請負<br>としての働き方をし<br>ている場合に限る |

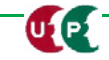

### 年金保険(加入状況が「有」で、厚生年金に加入の場合)

| 加入状況 <u>28</u><br>有 <b>*</b>                            | 年金保険の加入状況を選択しま                                             | す。 |
|---------------------------------------------------------|------------------------------------------------------------|----|
| 事業所整理記号                                                 | 事業所番号                                                      |    |
| 記号(ハイフン(-)や中黒(・)、スラッ<br>シュ(/)等) は入力せずに、詰めて入<br>力してください。 | 記号(ハイフン(-)や中黒(・)、スラッ<br>シュ(/)等) は入力せずに、詰めて入<br>力してください。    |    |
| 123456****                                              | 222333****                                                 |    |
| 添付書類 必須 選択                                              |                                                            |    |
| 申請者及びその親族以外の個人情報が記<br>記載内容が鮮明に判読できる画像を添付                | 記載されている場合は該当箇所は伏せてから添付をしてください。<br>すしてください。不鮮明な書類は、無効となります。 |    |

## 年金保険(加入状況が「適用除外」で、国民年金に加入の場合)

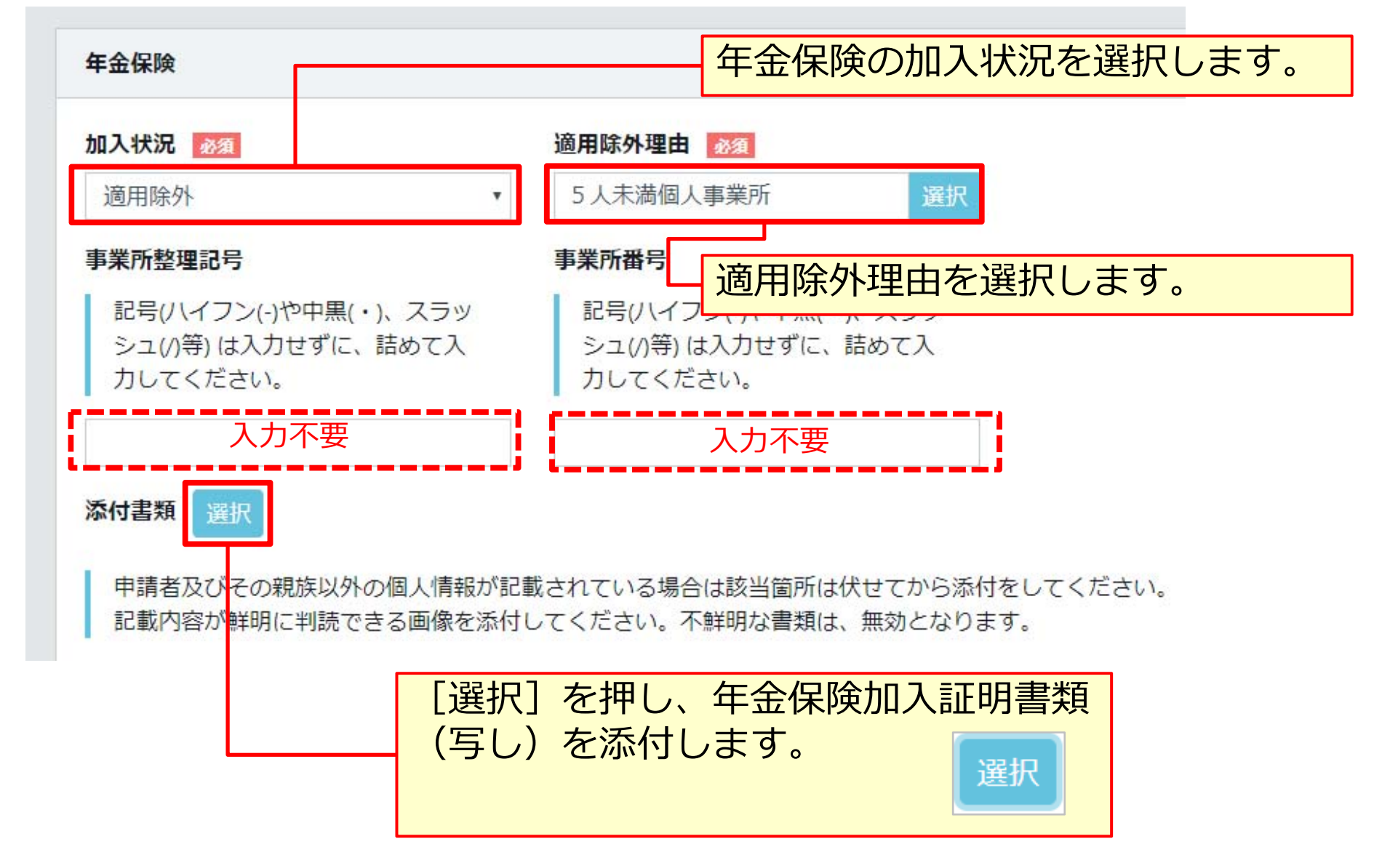

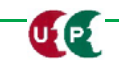

### 雇用保険(加入状況が「有」の場合)

| 雇用保険                                                                            |                                               |
|---------------------------------------------------------------------------------|-----------------------------------------------|
| <b>加入状況 必須</b><br>有 ▼                                                           | - 雇用保険の加入状況を選択します。                            |
| 労働保険番号                                                                          |                                               |
| 記号(ハイフン(-)や中黒(・)、スラッシュ(/)等) は入力せずに、<br>ください。<br>11桁しかわからない方は下3桁を「000」と入力して、14桁入 | 詰めて入力してください。また、必ず14桁(枝番号含む)で入力して<br>、力してください。 |
| 12345678901234                                                                  | [選択]を押し、雇用保険加入証明書類<br>(写し)を添付します。             |
| 添付書類 必須 選択                                                                      | 選択                                            |
| 申請者及びその親族以外の個人情報が記載されている場合は<br>記載内容が鮮明に判読できる画像を添付してください。不鮮                      | 該当箇所は伏せてから添付をしてください。<br>明な書類は、無効となります。        |

### 雇用保険(加入状況が「適用除外」の場合)

| 1入状況 必須                                   | 適用除外理由             | 雇用保険の加入状況を選択します。                                         |
|-------------------------------------------|--------------------|----------------------------------------------------------|
| 適用除外                                      | ▼従業員なし             | 選択                                                       |
| 動保険番号                                     |                    | 適用除外理由を選択します。                                            |
| ください。                                     |                    |                                                          |
| ください。<br>11桁しかわからない方は下3                   | 桁を「000」と入力して、14桁入力 | してください。                                                  |
| ください。<br>11桁しかわからない方は下3<br>23456789012345 | 桁を「000」と入力して、14桁入力 | <sub>してくださ</sub> い。<br>[選択]を押し、雇用保険加入証明書類<br>(写し)を添付します。 |

### 建設業退職金共済制度

| 建設業退職金共済制                       | 度                                             |
|---------------------------------|-----------------------------------------------|
| <b>加入状況 必須</b><br>有             | 共済契約者番号       555000                          |
| <b>添付書類 逐源</b><br>kentaikyo.JPG | また。<br>参照 削除                                  |
|                                 | 建設業退職金共済制度の加入状況を入力します。                        |
|                                 | [選択]を押し、建設業退職金共済制度加入<br>証明書類(写し)を添付します。<br>選択 |

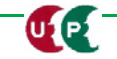

### 中小企業退職金共済制度

| 加入状況 必須 共済契約者番号                    |                             |
|------------------------------------|-----------------------------|
| 有                                  |                             |
| <b>添付書類 必須</b> 選択                  |                             |
| tyusyokigyo.JPG 参照 削除              |                             |
|                                    |                             |
| ー<br>中小企業退職会<br>入力します。             | 金共済制度の加入状況を                 |
|                                    |                             |
|                                    |                             |
| [選択]を押し、中小企業退職金<br>入証明書類(写し)を添付します | 共済制度加<br>。<br><sub>選択</sub> |

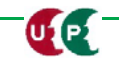

### 労災保険特別加入

| 加入1入 <i>i</i> 元 必須<br>有  | •                               |         |
|--------------------------|---------------------------------|---------|
| 労災保険番号                   | 整理番号                            |         |
| 77788999000              | 0120                            |         |
| 添何看類 必須 選択<br>rousai.JPG | 労災保険特別加入の加入状況を                  | 入力します   |
| ◆前頁 次頁→                  |                                 |         |
|                          | 【選択」を押し、 万災保険特別加人証明書類(5<br>  ます | うし) を添く |
|                          |                                 |         |

## **CI-NET**

| CI-NET       |                      |                                   |
|--------------|----------------------|-----------------------------------|
| CI-NETコードの企業 | 美識別コード(6桁)を設定してください。 |                                   |
| CI-NET有無     |                      |                                   |
|              |                      |                                   |
|              |                      |                                   |
|              |                      |                                   |
| CI-NET利用の    | 有無を選択します。            | 「有」を選択した事業者は、「企業識別コード(6桁)」を入力します。 |

CI-NET(Construction Industry NETwork)は、建設産業全体の生産性向 上を図るため、建設生産に関わるさまざまな企業間の電子商取引の情報をネ ットワークを利用して交換するための仕組みです。詳しくはホームページ、 または、『建設キャリアアップシステム「事業者情報登録申請書」の手引』 13ページをご確認ください。

http://www.kensetsu-kikin.or.jp/ci-net/

### 電子証明書の種類

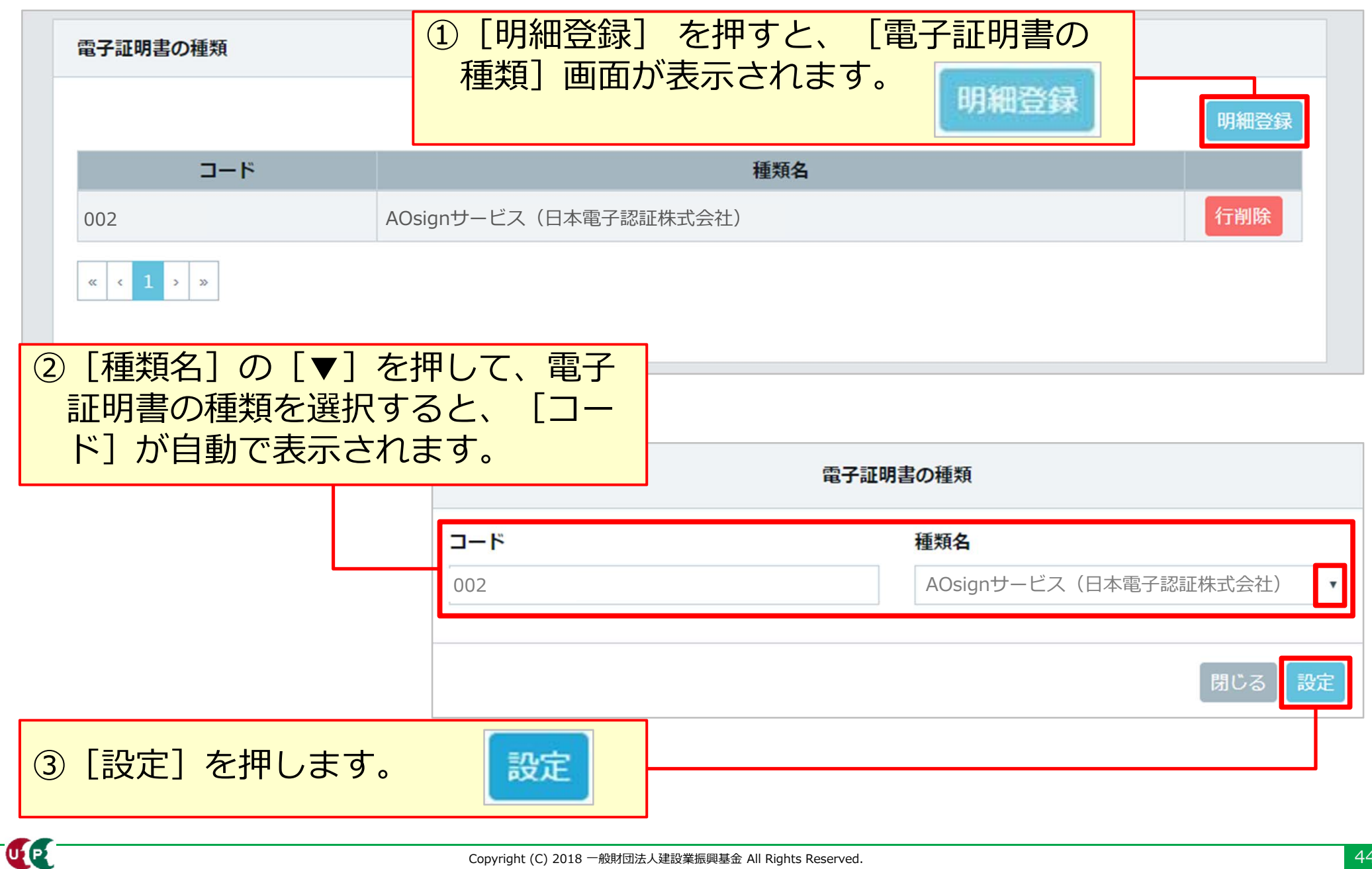

### 主要取引先

| 主要取引先          |                          |                             |                           |        |
|----------------|--------------------------|-----------------------------|---------------------------|--------|
|                |                          |                             |                           | 明細登録   |
|                | 会社名                      | 各                           |                           |        |
| (株) △△△△工務店    |                          | ① [明細登録]<br>[主要取引先<br>されます。 | を押すと、<br>E] 画面が表示<br>明細登録 | 行削除    |
|                |                          | 主要                          | 取引先                       |        |
|                | <b>会社名</b><br>(株) △△△△工務 | 店                           |                           |        |
| ) [会社名] を入力します | •                        |                             |                           | 閉じる 設定 |
| )[設定]を押します。    | 安定                       |                             |                           |        |

### 表彰履歴

| 表彰履歴                    |            |       |          |      |
|-------------------------|------------|-------|----------|------|
|                         |            |       | [        | 明細登録 |
| 表彰名(団体・会社名)             |            | 表彰年月日 |          |      |
| ○○○○市ダイバーシティ優秀表彰(○○○○市) | 2017-11-01 |       |          | 行削除  |
| « < 1 > »               |            |       |          |      |
| ←前頁 次頁→ △ 一時保存          |            |       |          |      |
|                         |            |       |          |      |
|                         |            |       |          |      |
|                         | [明細登録]     | を押すと、 | [表彰履歴] [ | 画面が表 |
|                         | 示されます。     |       | 明        | 細登録  |

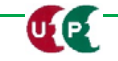

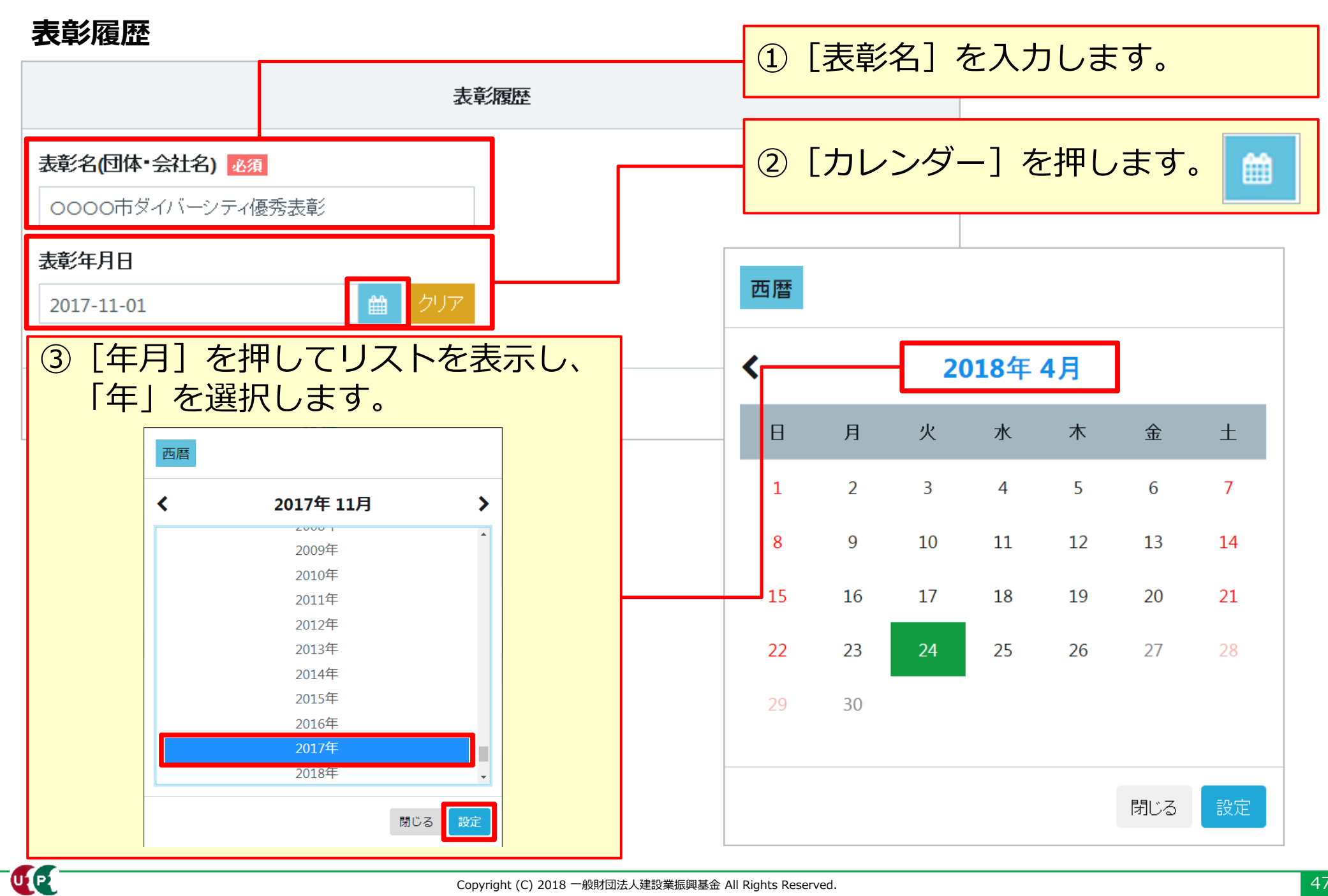

## STEP3 登録申請内容の入力

### 表彰履歴

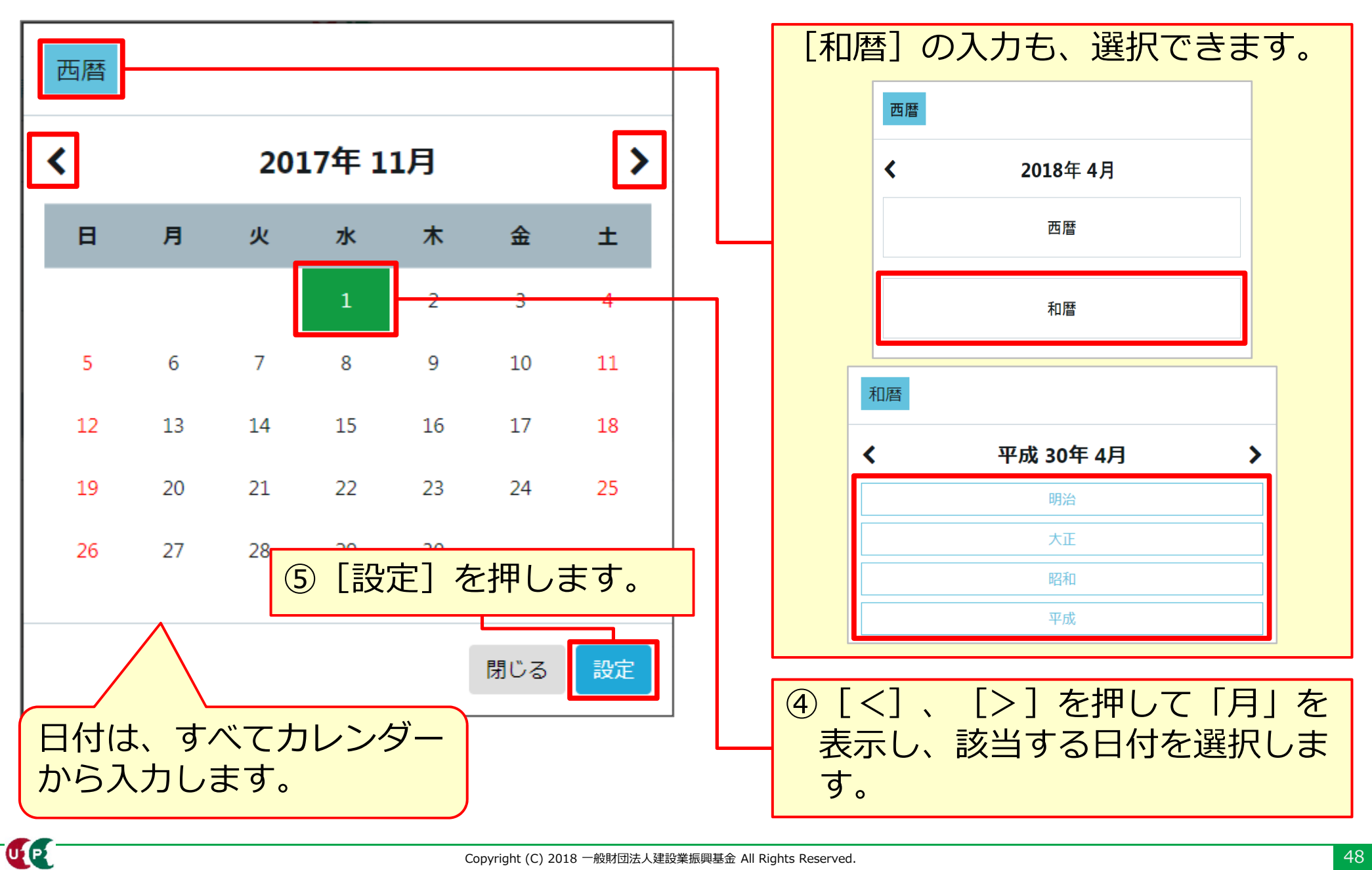

### 所属団体

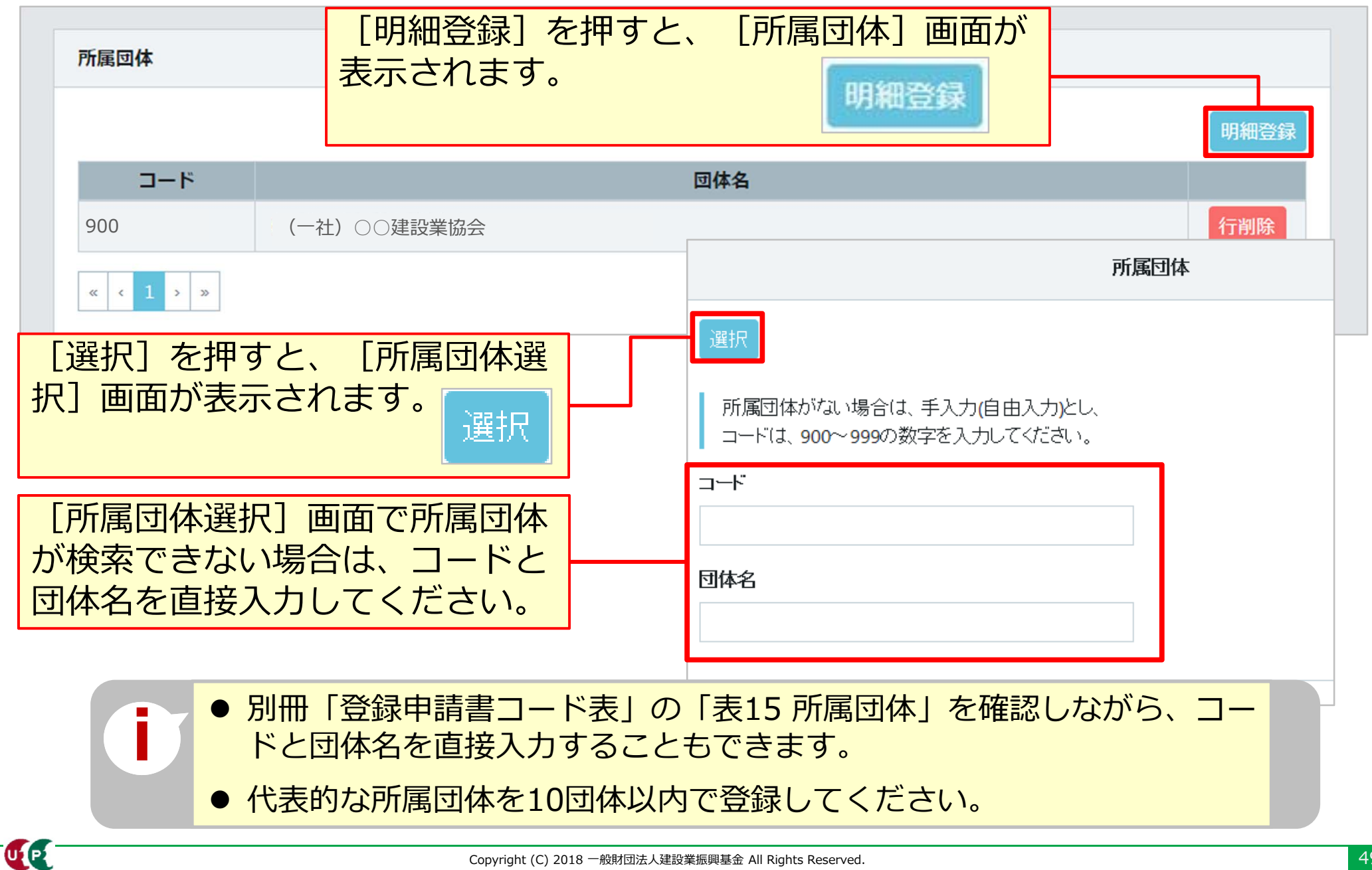

Copyright (C) 2018 一般財団法人建設業振興基金 All Rights Reserved.

### 所属団体 明細登録

|                                                                     | 所属団体選択                   |                                       |
|---------------------------------------------------------------------|--------------------------|---------------------------------------|
| <ul> <li>Q 検索条件</li> <li>業種</li> <li>建築工事業(木造建築工事業を除く) ✓</li> </ul> |                          | [検索条件]欄で、業種別の [団体名] を<br>検索することもできます。 |
| Q検索                                                                 |                          |                                       |
| <b>業種</b><br>建筑工車業(太浩建筑工車業家除く)                                      | <b>通し番号 団体名</b>          |                                       |
| ま来工事来(小道建築工事業を除く)<br>建築工事業(木造建築工事業を除く)                              | 022         (一社)日本建設組合連合 | 追加<br>追加                              |
| <ul> <li>( 1 ) »</li> <li>選択リスト</li> </ul>                          |                          | 該当する団体名の [追加] を<br>押します。              |
| 通し番号                                                                | 団体名                      |                                       |
| 900 (一社) OO建                                                        | 設業協会                     | 『設定』を押します。     設定                     |
|                                                                     |                          | 閉じる設定                                 |

### 申請内容確認へ

|                                                                |                 | 明細登録 |
|----------------------------------------------------------------|-----------------|------|
| コード                                                            | 団体名             |      |
| 001                                                            | (一社)全国建設業協会     | 行削除  |
| <ul> <li>&lt; 1 &gt; »</li> <li>← 前頁</li> <li>申請内容確</li> </ul> | 認へ ▲ 一時保存       |      |
|                                                                | 「由請内容確認へ」を押します。 |      |

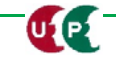

# Section3

## 登録内容の入力と申請

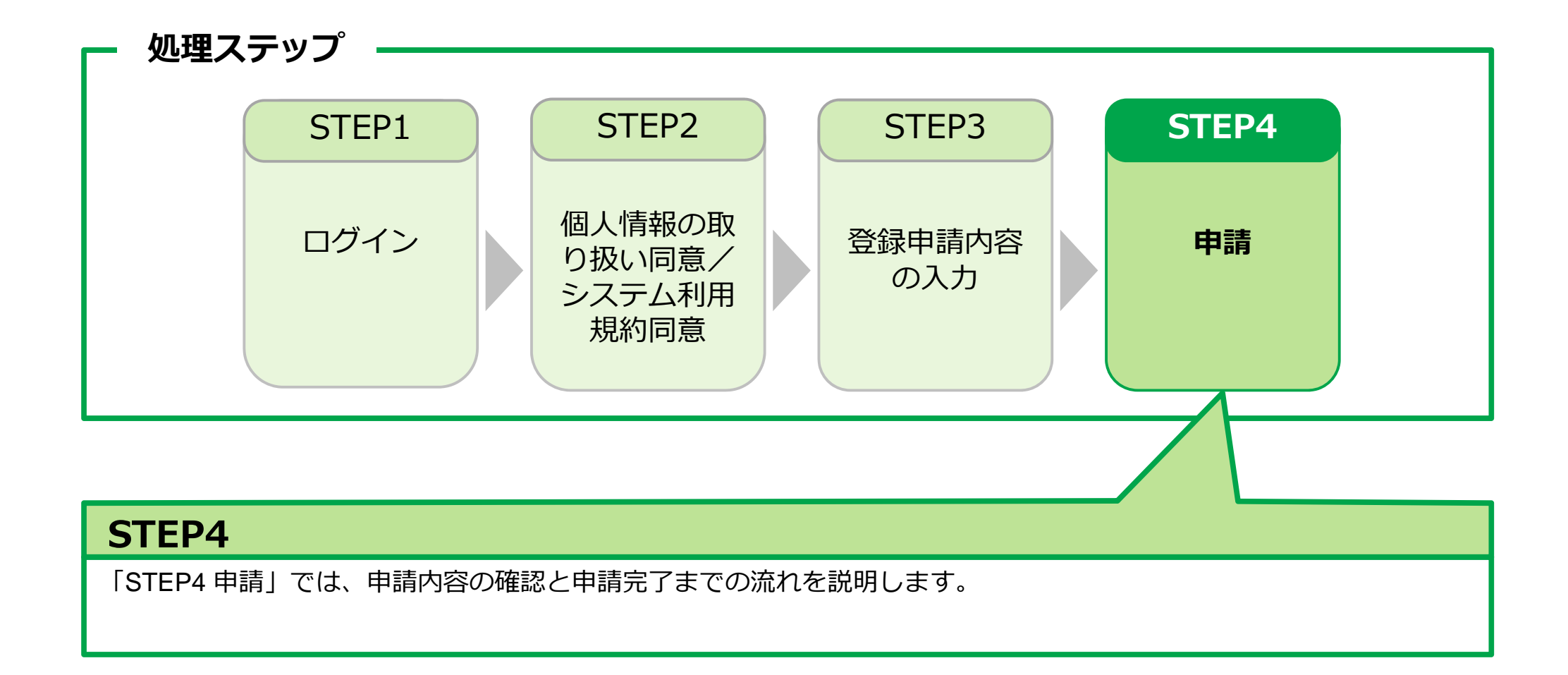

| 申請内容          | 送信     |          | _                          |   |       |                     |                     |        |          |
|---------------|--------|----------|----------------------------|---|-------|---------------------|---------------------|--------|----------|
| 商号または名称       |        |          | 1                          | - |       |                     |                     |        |          |
| 事業者名_フリカナ     |        |          |                            |   |       | ] を畑7               | オレ 炉隹               | マキキオ   |          |
| ○○△△ケンセツ      |        |          |                            |   | L 🖉 _ | 1 ግሞ ነ              | りこ、福未               |        | <b>)</b> |
| 事業者名_名称       |        |          |                            |   |       |                     |                     |        |          |
|               |        |          |                            |   |       |                     |                     |        |          |
| 代表看名          |        |          | 法人情報                       |   |       |                     |                     |        |          |
| フリカナ          |        |          |                            |   |       |                     |                     |        |          |
| セイ            | XT     | ミドルネーム   | 法人・個人区分                    |   |       |                     |                     |        |          |
| サトウ           | イチロウ   |          | (447)                      |   |       |                     |                     |        |          |
| 代表者名          | 4      | 之下北之二人   | 01234567800                |   |       | 登録責任者               |                     |        | 1        |
| 佐藤            | — 郎    | SLAW-T   | 建設業以外の事業の有無                |   | 1     |                     |                     |        |          |
|               |        |          | 有                          |   |       | フリカナ<br>セイ          | *1                  | ミドルネーム |          |
|               |        |          |                            |   |       | ヤマダ                 | アキコ                 |        |          |
| 所在地           |        |          | Commentation of the second |   |       | 氏名                  |                     |        |          |
| 郵便番号          |        |          | 源付書類                       |   |       | 姓                   | 名                   | ミドルネーム |          |
| 1050000       |        |          | 建設業許可情報証明書(写し)             |   |       | ()山田                | 明子                  |        |          |
| 都道府県カナ        | 市区町村カナ |          | その他の事業者証明書                 |   |       | 郵使凿号                |                     |        |          |
| *U800         | ミノトッ   |          | 事業税の確定中告書(写し)。jpg          |   |       | 1050044             | 2                   |        |          |
| 東京都           | 港区     |          |                            |   |       | 都通府県カナ<br>・トウキョウト   | 市区町村カナ              |        |          |
| 住所1力ナ         |        |          | 資本金情報                      |   |       | 観道佐田                | 市区町村                |        |          |
| トラノモン 4-00-ムム |        |          | 資本金額                       |   |       | 東京都                 | 港区                  |        |          |
| 住所1           |        |          | 300,000 千円                 |   |       | 住所1カナ               |                     |        |          |
| 虎ノ門 4-00-△△   |        |          | 漆付書類                       |   |       | トラノモン 4-00-ムム       |                     |        |          |
| 住所2カナ         |        |          | 資本金」添付書類jpg                |   |       | 住所1                 |                     |        |          |
| 0000EN        |        |          |                            |   |       | 虎ノ門 4-00-△△         |                     |        |          |
| 住所2<br>0000ビル |        |          | 完成工事高情報                    |   |       | 住所2カナ               |                     |        |          |
| 画面是下          |        | ラス] を畑   | オレ                         |   |       | ***                 |                     |        |          |
| 凹凹取一          |        | スの] (C)T | 9 C \                      |   |       | 0000En              |                     |        |          |
| 入力に良          | わます    |          |                            |   |       | 部署名                 |                     |        |          |
|               |        |          |                            |   |       | 総務部 総務課             |                     |        |          |
|               |        |          |                            |   |       | 担当者電話番号             | 担当者FAX番号            |        |          |
|               | 唐 豆 ス  | + ±+>    | tz II.                     |   |       | 03-5400-00ΔΔ        | 03-5400-00××        |        |          |
|               | ・明 庆る  |          |                            |   |       | メールアドレス             | メールアドレス(確認用)        |        |          |
|               |        |          |                            |   |       | a_heisei@xxxx.co.jp | a_heisei@xxxx.co.jp |        |          |

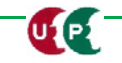

### 申請内容送信

| 建設樂時可情報                                                                                |                                                                 | 証明書類などがすべて添付され                                                                              |
|----------------------------------------------------------------------------------------|-----------------------------------------------------------------|---------------------------------------------------------------------------------------------|
| 許可 有無<br>無                                                                             | 年金保険                                                            | ているか、ご確認ください。                                                                               |
| 建設に関わる業種情報                                                                             | 加入状况 通用称外理由<br>有                                                |                                                                                             |
| 建設架の確頻         土建大左と石屋電管夕崩筋線しゅ板力造防内機絶通圏井非         〇〇〇〇〇〇〇〇〇〇〇〇〇〇〇〇〇〇〇〇〇〇〇〇〇〇〇〇〇〇〇〇〇〇〇〇 | 事業所設理記号<br>123456○○○○ 事業所番号<br>2222333△△△ 添付書類<br>nenkin.JPG    | 中小企業退職会共済制度     >       加入状況     二       共済契約者冊弓        ※付書頭                                |
|                                                                                        | 雇用保険                                                            | 労災保険特別加入 ノ                                                                                  |
| 組建築(株線)                                                                                | 加入状況 適用原外運用<br>有<br>労働保険費号<br>11122333000AA<br>珍付書類<br>koyo.JPG | <b>加入状況</b><br>有<br><b>劳以保険番号 整理番号</b><br>7777889990000AA 0120<br><b>涂付書類</b><br>yousai.JPG |
|                                                                                        | 建設果退職金共濟制度                                                      | CI-NET /                                                                                    |
| <b>和成時原始目行画 但成時原始目名や</b><br>有 東京○○健康保険組合<br><b>開保組合有無 国保組合名称</b><br>編                  | 加入伏况<br>無<br>共済契約智器号                                            | GL-NET有無         GL-NETコード           有         2200AA                                       |
| 漆村書稿<br>kenko.JPG                                                                      | 添付書類                                                            | 電子延明書の種類<br>コード 種類名<br>002 AOciontt ピス (ロナポーズ2015氏は計合社)                                     |
|                                                                                        | 中小企業退職金共済制度                                                     |                                                                                             |
|                                                                                        | <b>加入状況</b><br>有<br><b>共済契約者當号</b><br>5555000<br><b>深付書類</b>    | 主要取引先<br>会社名<br>(株) △△△△工務店<br>● ● 3 ● ●                                                    |
|                                                                                        |                                                                 |                                                                                             |

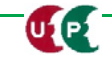

### 申請内容送信

| 表彰履歴                    |            |                     |
|-------------------------|------------|---------------------|
| 表彰名(団体 · 会社名)           |            | 表彰年月日               |
| 0000市ダイバーシティ優秀表彰(0000市) | 2017/11/01 |                     |
|                         |            |                     |
|                         |            | 申請内容の確認完了後、「申請」を押し、 |
| 所属団体                    |            | 事業者情報の登録申請を完了します。   |
| コード<br>900 (一社) ○○建設業協会 | 団体名        | ▲申請 戻る ★キャンセル       |
|                         |            |                     |
|                         |            |                     |
| 就業履歴データ連携認定システム         |            |                     |
| コードシステム名                | п          | ID                  |
| 001 00サイト               |            |                     |
|                         |            |                     |
| ▲申請 戻る ×キャンセル           |            |                     |

| 申請番号確認画面   |                       |                                       |          |                |
|------------|-----------------------|---------------------------------------|----------|----------------|
| 申請番号確認     | 1 個人情報取扱同意——          | 2 システム利用規約同意                          | 3 申請内容登録 | — 🥢 申請内容送信     |
|            |                       |                                       |          |                |
| 申請番号確認     |                       |                                       |          |                |
| 申請登録が完了しまし | ب_<br>د ه             |                                       |          |                |
| お客様の申請番号は  | となります。                |                                       |          |                |
| この番号は、支払いや | 問合せの際に使用しますので大切には     | 呆管してください。                             |          |                |
|            |                       |                                       |          |                |
|            |                       |                                       |          |                |
|            |                       |                                       |          |                |
|            |                       |                                       |          |                |
|            |                       |                                       |          |                |
|            | 申請番号は、                | 必ずメモなどに控                              | えておいてくた  | <i>き</i> さい。   |
|            | 申請内容に関                | 引してお問い合わせ                             | いただく場合に  | 必要です。          |
|            |                       |                                       |          |                |
|            |                       | 以上でt                                  | 2クション3を終 | <u> わります。 </u> |
| 5          | Convright (C) 2018 —≜ | 。<br>健財可法人建設業振興基金 All Rights Reserved |          |                |